## Florida Association of Public Purchasing Officers, Inc. (FAPPO)

## 2021 AWARD FOR BEST PRACTICE IN PUBLIC PROCUREMENT

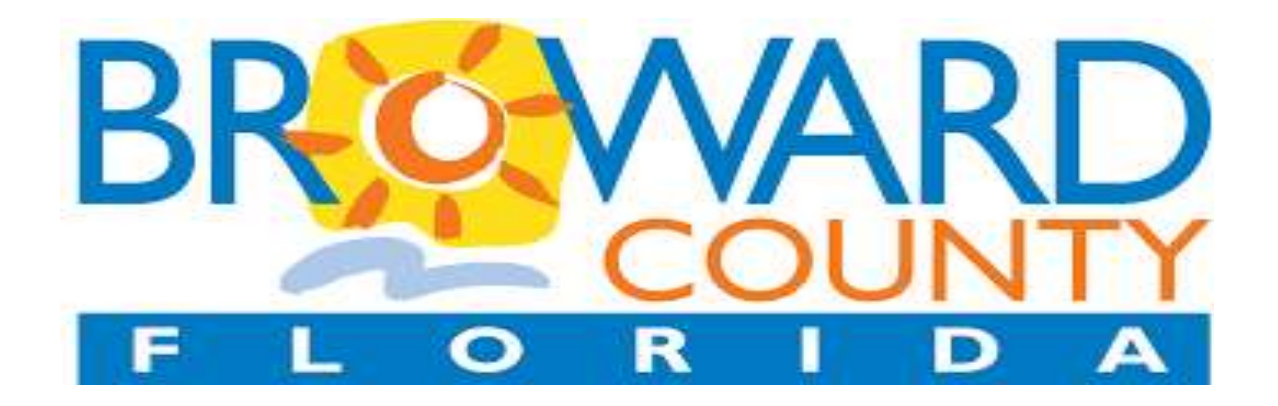

**SUBMITTED BY:** 

# BROWARD COUNTY PURCHASING DIVISION 115 South Andrews Avenue, Room 212 Fort Lauderdale, FL 33301

Brenda J. Billingsley, Director of Purchasing

**Glenn Marcos, Assistant Director of Purchasing** 

Laniel Romeus, Information Systems Manager

Se Yeon Hwang, Information Systems

# **2021 Award for Best Practice in Public Procurement**

Category 1: "Innovation in the Purchasing Process"

#### Innovations in Technology and Web Design: Incident Response Inventory System (IRIS)

#### 1. Introduction

The Broward County Purchasing Division has recently developed and implemented a new web-based application on the County's network servers entitled: Incident Response Inventory System (IRIS) to manage Personal Protective Equipment (PPE) supply in response to the Coronavirus pandemic (COVID-19). This new application provides internal secured access to the Purchasing Division Managers, Purchasing Agents and its client agencies. The application contains a feature to expand access to 37 Broward County municipalities. Broward County Administration, Finance Administration and Services Department (FASD), Purchasing Division, and client agencies have enthusiastically welcomed the ability to request Personal Protective Equipment (PPE) items through an online catalog ordering system. The web-based IRIS application has drastically increased the efficiency of ordering, tracking, storing, and distributing PPE supplies.

Highlighted features of IRIS include:

- Ordering PPEs online from the County owned warehouse inventory;
- Tracking and monitoring inventory/stock levels from multiple locations;
- Transferring products from one warehouse to another location; and Creating ad-hoc or custom reports.

The application is designed to be used as a stand-alone system.

#### 2. Business Need/Problem

Since February 2020, Broward County purchased and distributed thousands of PPEs such as facemasks, gloves, gowns, face shields, and other products providing sanitization and protection from the COVID-19 virus. As the County continues to buy essential supplies to respond to the current COVID-19 pandemic, it has become more difficult to rely on a manual process of the tasks involved.

As a result, the Purchasing Division pivoted to an automated process to ensure requests for supplies from County and non-County agencies are quickly addressed and fulfilled by promptly processing orders, as well as monitoring and tracking the inventory and developing analytical reports to make visible any shortage of inventory to replenish inventory/stock items. The reports provide order and distribution details, such as fulfillment date, fulfillment customer, item description, item quantity, and item cost.

The Purchasing Division's responsibilities during the current COVID-19 pandemic include:

- Procuring PPE supplies either from the State of Florida, the private sector, or donations made to the County;
- Implementing a method of distribution to allow County agencies to place orders online and offer fast delivery or pick-up of PPEs;
- Monitoring stock levels across multiple locations to ensure product availability and quickly replenish when an item is low in a timely manner; and
- Committing to transparency by making the data available online and easily accessible for County Agencies.

COVID-19 happened so fast, it did not give anyone time to prepare and plan. Initially, the Purchasing Division was using an Excel-based tool to track the purchase orders and distribution of inventory items; however, without defined application rules and logical structure, the tool was limited and inefficient for online inventory

management and to produce accurate reports. The Division investigated using the County's enterprise inventory system as an option; however, it would take a long time to design the workflow and configure a new warehouse in the system.

Successful coordination of the distribution of the PPE supplies requires a centralized solution for precise tracking of received products, ensuring traceability of products and monitoring inventory levels. Some of the issues with the manual process resulted in:

- Time consumption;
- Inconsistent processes and practices;
- Missing data or incorrect data entry;
- Non-standardization on classifying inventory;
- Misplaced inventory; and
- Calculation errors on inventory levels.

Consequently, the Director of Purchasing tasked the Purchasing Division Information Technology (IT) section staff to develop and implement a new web-based inventory application for tracking PPE items from the instant they are ordered to the time they are distributed. The application also needed to include additional functionality to receive supply from multiple vendors, allow County personnel to order online, provide the Director of Purchasing the ability to review, modify and approve orders before the warehouse staff fulfilled the ordered items, track inventory and distribution, and produce real-time inventory reports.

#### 3. Description of Web-Based Solution

The intent was to develop a new inventory application to address the County's PPE inventory control and management from the supplier to the County Warehouse, then to the County agencies and non-County agencies. IRIS does not replace any other existing software application, and it is not designed to issue purchase orders, but does capture purchase order information from the County's Enterprise Resource Planning System (PeopleSoft) to track the supplier, quantity, item description, and dollar amount of the PPEs purchased.

There are three types of PPE items that are received in IRIS:

- 1. PPEs procured on purchase orders;
- 2. PPEs supplied by the State of Florida; and
- 3. PPEs donated by an individual or entity.

After the Purchasing Agent creates a purchase order for PPE items in PeopleSoft, the Purchasing Agent then enters the purchase order information in IRIS. Supplier delivers the products to the designated warehouse. Upon delivery, the warehouse administrator performs a physical count to verify the quantity and the type of product received. The warehouse administrator then matches the invoice or packing slip to the purchase order entered in IRIS by the Purchasing Agent, creates a receiving record and imports the packing slip as proof that the County received the ordered amount. Once the received goods are logged into IRIS, the inventory becomes available for County agencies to order immediately.

IRIS provides a very user-friendly interface for client agencies to request PPE items from the warehouse. It displays a clear image of each product to ensure that the requester selects the right product. Once the request is submitted, the system sends a notification to the Director of Purchasing for approval. To aid the Director in reviewing the request, IRIS displays the items and quantities requested and the available inventory for each item. The approver can approve the exact, more, or less than the quantity requested, but the system does not allow approval of item quantities exceeding the available stock.

Once the request is approved by the Director of Purchasing, the warehouse administrator verifies items in IRIS, creates a check-out ticket and fulfills the inventory items. The check-out dashboard indicates item

location, and availability of products supplied by each vendor. Upon completion of checking the item out of IRIS, the warehouse administrator sends a pickup ticket via email with pickup location, date and time to the requester by clicking a button on the check-out page. The pickup slip will reflect the items and quantity changes made by the approver, if applicable. Upon delivery of the items, an electronic copy of the signed pickup slip is uploaded into IRIS for documentation purposes supporting that the PPE supplies have been delivered.

#### <u>Purpose</u>

The purpose of developing a new inventory application is to provide a tool for controlling and managing the PPE supplies that Broward County either received from the State of Florida, purchased from vendors for distribution to County and non-County agencies, or any other source, such as a donation from either an individual or an entity.

#### **Objectives**

The specific project objective is to develop a software with the following functionalities:

#### Inventory Management

- Ability to enter Purchase Order data or automatically populate the PO information by importing PeopleSoft data;
- Ability to enter P-Card purchases in the absence of a PO;
- Ability to record PPE items received from the State of Florida or any other Agency;
- o Ability to see complete inventory details like stock levels and product specifications:
  - Admin group has the ability to view:
    - 1. Real-time inventory based on item, location, vendors, and unit price,
    - 2. Outstanding items based on purchase order processed and
    - 3. Spending report by Agency.
- Ability to receive new items or check out stock items and automatically increase or decrease inventory levels;
- Ability to provide real time information to County and non-County Agencies and allow them to submit their online orders;
- Ability to account for items that are returned to the vendors and for IRIS to adjust inventory, and
- Ability to account for items that are destroyed (i.e., leaking gallon of chlorine) and for the system to adjust inventory.

#### • Inventory Tracking

- Ability to track the inventory by Purchase Order, vendor, and location;
- Ability to trace all inventory movement from the time it is received to distribution;
- Ability to find inventory by location in the warehouse, item description, and customers, and
- Traceability in the event management needs to recall a product.

#### • Transfer Management

- Ability to store inventory items in multiple locations and move products to and from locations, and
- Ability to track inventory items as they move to different locations for the system to automatically adjust the inventory database accordingly.

#### Reporting

- Ability to drill down a report to find the level of information needed, and
- Provide management with customized reports as required.

#### Time Frame for Development

Development, testing, documentation, and implementation occurred over approximately a three-week period. The IRIS application went live on August 28, 2020.

The IT Section of the Purchasing Division began the development by meeting with the Director of Purchasing to gain an understanding of the need. IT staff met with the Purchasing Managers, Purchasing Agents and Warehouse Administrator to define the requirements and design specifications. Based on the objectives and requirements, the application was developed in Visual Studio C#.NET and Telerik ASP.NET, an advanced ASP.NET component framework running on Microsoft SQL Server Database.

#### Target Audience

The application was developed for and by the Broward County Purchasing Division. It serves County agencies and non-County agencies

Some of the key entities and individuals are:

- <u>Purchasing Division</u> responsible for buying essential PPE supplies and receiving PPE supplies from the State of Florida or donations;
- <u>Purchasing Managers and Purchasing Agents</u> order the PPE related products for protective and sanitization needs;
- Agency requests the PPE supplies for distribution to their staff;
- <u>Warehouse staff</u> fills the order upon approval by the Director of Purchasing Division.

#### County's Role in Development and Implementation

The Purchasing Division initiated the project based on internal needs to monitor and track the inventory and automate inventory reports to replenish inventory/stock items by issuing new purchase orders.

#### 4. Technology and Features

IRIS is a web-based application.

Like other software development projects, multiple programming tools were utilized to achieve the maximum benefits of software development. The application was developed in C# .NET, Telerik, Entity Framework and Microsoft SQL Server. C#.NET was used to code the core business logics library for Web-based application. Telerik ASP.NET was used to create the Graphical User Interface. A user friendly, intuitive application was developed with minimal effort to maintain. The application is highly configurable by the end-users.

- 1. Application Administrator
  - Register User
  - Assign Role for User
  - Register PPE Product Type
  - Application Configuration
- 2. Purchasing Agent
  - Register Purchase Order
  - Register Donation

- 3. Requestor
  - Submit PPE Request
  - Access PPE Request History
- 4. Reader
  - Access PPE Request History
- 5. Approver
  - Review PPE Request
  - Approve PPE Request
- 6. Warehouse Admin
  - Receive PPE items
  - Transfer PPE items from one location to other location (three warehouse locations)
  - Checking out PPE items for Request
  - Send a pickup notification to Requestor

#### 5. Budget/Cost

No funding was necessary for development and implementation since the application was designed and built in-house by the Purchasing Division IT developers. Throughout the development process, the project team worked in collaboration with Purchasing management and warehouse staff to gather business requirements and for quality assurance testing.

The implementation of the application did not require the purchase of additional hardware for testing or deployment. It was installed on existing Broward County web and database servers.

#### 6. Project Results/Success/Benefits

This project has succeeded in managing PPE inventory in three warehouse locations and responding to agency needs. The application was officially launched on August 27, 2020 and has yielded the following results:

- Increased efficiency in receiving items into the inventory and delivering items to the client agencies;
- Managing and monitoring stock levels from multiple locations;
- IRIS automatically adjusts inventory count resulting in eliminating frequent physical inventory;
- Providing user with product images of available PPE products and allowing the users to place an order via the shopping cart method;
- 360-degree visibility of inventory items by phase (procurement, inventory, fulfillment) through custom reports, and
- Retention of historical data for reference and audit purposes.

#### 7. Worthiness of an Award

IRIS is worthy of the FAPPO 2021 Award for the following reasons:

- It is a best practice automated process to manage PPE inventory.
- Increases data accuracy.
- Provides real-time data.
- Provides location inventory.
- Monitors stock items across multiple locations to prevent out-of- stock conditions. The application produces reports on inventory levels and re-ordering of items when items fall below a certain number to ensure continuous stock of items.
- Identifies frequently requested products to stock.

- Supports inventory method of First-In First-Out (FIFO): Provides the ability to identify stock received first (first-in) to be distributed first (first-out), to avoid product expiration and disposal.
- Avoids duplication of fulfilling orders.
- Tracks inventory cost of items procured from various suppliers by timeframe or period.
- Saves time and money from physically counting inventory items. We know where the products are and how much we have at all times based on data in the system.

The project meets and surpasses its expected objectives, by:

- Supporting the Purchasing's Vision of "fostering transparency to the procurement process" and
- Ensuring that PPE requests for supplies from County and non-County agencies are fulfilled in a timely manner.

Screen captures of IRIS are provided on the following pages.

# • Screen Captures of the Application

## I. Register Purchase Order

## 1. PO Admin login to IRIS.

| •   | Inventory  | • Admin •             | Purchase Order *                       | Receiving         | •                                                                                                    | Welcome PO Ad     | ele L | ni titi |
|-----|------------|-----------------------|----------------------------------------|-------------------|----------------------------------------------------------------------------------------------------|-------------------|-------|---------|
| urd | County W   | farehouse Invent      | ory                                    |                   |                                                                                                    |                   |       |         |
| 1.0 | column her | ader and drop it bere | to group by that col                   | mn                |                                                                                                    |                   |       |         |
| i.  | Image      | Calegory              | ProductType                            | Size              | Description                                                                                            | laAvaitable       | 900   | 1       |
|     |            | Ŧ                     | т                                      |                   | T                                                                                                    |                   |       |         |
|     | Í          | Cleaner               | Clorox Tollet<br>Bowl Classowr         | 24 oz             | Clarax, Talet Bowl Clearer, 24 az.                                                                     | Administra        | ËÅ    |         |
|     | 1          | Cleaner               | Lysol<br>Daurdectorit<br>Oktariati     | 24 oz             | Diamfectari Cleaner, 24 oz.                                                                            | Next<br>Available | EA    |         |
|     | 1          | Cleaner               | Lysol Spray                            | 32 oz             | Lysol Sprmy All Purpose Cleaner 32 cz                                                                  | Aventable         | Both  | ,       |
|     |            | Daintectant           | Disinflectant<br>Aerosol Spray         | 500mi /<br>18.902 | Renus Suge, Aerosol Disinfectant Sentizing Spray, 75% teopropyl Alcohol, Unscented, 500ml / 18 Soz Can | Available         | EA    |         |
|     | ê          | Disinfectant          | Disinfectant<br>Liquit, Micro-<br>Cide | Galton            | Micro-Ode Light Deinfectert Osener, For Spray or Fagger application, 1 gallon                          | Acutatia          | EA    |         |
|     | 1          | Disinfectant          | Disinfectant<br>Spray, In-Cide         | Max               | IN-Cide Disinfectant Spray 32oz (1 U.S. Quart) Bottle                                                  | Available         | EA    |         |
|     |            | Disordectant          | Dwinkectant<br>Wipes, Daily            | 5X7               | Daily Gard 75% Atochol Wipes, 80 st wows per tub.                                                      | Austable          | EA    |         |

### 2. Select "Create new PO" under Purchase Order menu. **Purchase Order → Create new PO.**

| BP       | WARD        |                     |                                               | Incident Response Inventory System                                                                                  | I (IRIS) | <u>,</u>      |          |            | -             |                     |      |
|----------|-------------|---------------------|-----------------------------------------------|----------------------------------------------------------------------------------------------------|----------|---------------|----------|------------|---------------|---------------------|------|
| Home     | Inventory   | * Admin *           | Purchase Order *                              | Receiving *                                                                                                    |          |               |          |            | Welcome PO A  | denien <u>Soc</u> a | int: |
| Registe  | ring Purch  | ase Order - Step    | Create new PO<br>PO Liel<br>PO Detail List    | to Cart                                                                                                    |          |               |          |            |               |                     |      |
| Drag     | a column he | eder and drop it he | re to group by that ool                       | ann                                                                                                    |          |               |          |            |               |                     |      |
| Add      | New Product | TYPR                |                                               |                                                                                                    |          |               |          |            |               |                     |      |
| No       | image       | Category            | ProductType                                   | Descr                                                                                                    | NON      | (Size         | InActive | CreatedElt | CapatodBy     |                     |      |
|          |             | Τ.                  | .τ.                                           | T                                                                                                    |          |               |          |            |               |                     |      |
| <u>.</u> | 2           | Cleaner             | Lysol Spray                                   | Lysol Spray All Purpose Cleaner 32 oz                                                                               | Batte    | 32.oz         | 8        | 07/30/2020 | Se Yeon Hweng | Add                 | 1    |
| z        | 60          | Eye Protection      | Salety Glasses                                | Standard safety glasses, Clear Polycarbonate Lens, Wrap Around Frame, Unitex                                        | EA       |               | ×        | 08/05/2020 | Se Yeon Hweng | Asta                |      |
| 3        | 25          | Eye Protection      | Safety Goggles                                | Goggles, Splash Polycarbonate Lana, Anti-Fog, Scratch Resistant, Size Universal                                     | EA       | Adjustabl     |          | 08/05/2020 | Se Yeon Hwang | Add                 |      |
| ä        | ~           | Face Protection     | Foce Shield,<br>Clear                         | Face Shields, Clear, Arti-Fog, Receible, Washable, Protective, Adjustable Strap,<br>Height = 12 Inch, Wath = 5 Inch | EA       | Adjustati     | ×.       | 06/06/2020 | Se Yeon Hwang | Add                 |      |
| 5        | -           | Masik               | Face Mask -<br>Disposable,<br>3-Pty, Surgical | Maaku, Surgical 3-ply, Disposable, Flat Fold, Elastic Strap, Size Universial Adult                                  | EA       | Adult<br>Size | a.       | 08/05/2020 | Se Yeon Hwang | Add                 |      |
| 6        |             | Masa                | Black Cloth<br>Mask with BC<br>Logs           | Black Cloth Mask with BC Logo, Machine Washable, Reusable, Flat Fold, Eleatie<br>Strap, Adult Size                  | EA       | м             |          | 08/05/2020 | Se Yaon Hwang | Add                 |      |
|          |             |                     |                                               |                                                                                                    |          | One           |          |            |               |                     | ~    |
|          |             |                     |                                               |                                                                                                    |          |               |          |            | G             | s to PO List        | 1    |

3. Click <u>Add</u> located on the far-right side of the PPE item, fill out the quantity and PO line amount and click Add button on the bottom.

| ome     | Inventory       | <ol> <li>Admin.*</li> </ol> | Purchase Order *                             | Receiving *                       |               |                                         |                          |             |            | Welcome PO Ar    | Imin_ius    | ant. |
|---------|-----------------|-----------------------------|----------------------------------------------|-----------------------------------|---------------|-----------------------------------------|--------------------------|-------------|------------|------------------|-------------|------|
| plateri | ng Purch        | ane Order - Step (          | One : Aild Product                           | x In Cart                         | Add Record    | * 6 - 5                                 | *                        |             |            |                  |             |      |
| CIMI A  | Production from | Addent and Allings A failed | che genoue by thise out                      | auto -                            |               |                                         |                          |             |            |                  |             |      |
| -       | Trange          | Campies                     | PrinkerType                                  | Date                              |               |                                         | Tere                     | IN-Refilter | Carmator.  | Crowierilly      |             |      |
|         |                 | τ                           | Υ.                                           |                                   | Product Type: | Face Mask - Disposable, 3-Ply, Surgical |                          |             |            |                  |             |      |
| 1       | 1.97            | Eye Pesteritor              | Safety Clarence                              | mandard aster                     | Self-typeng   |                                         |                          |             | 06/01/2020 | In Teach Hwarry  | AH          | 1    |
| 2       | 25              | Rya Prometine               | Balady Goggian                               | Goggen, Sam                       | PS POtem Oty: | 1,000.00                                | Adjoint                  | 1.18        | 06/06/2020 | fix. View Howing | 340         |      |
| 4       | ~               | Firm Performent             | Face Studd.                                  | Fano Unioles, -<br>Paught = \$21m | Oty Per Unit: | 100.00                                  | Adjustation              | i i ini     | 06/05/0020 | the Yours Hwang  | 740         |      |
|         |                 | Addies .                    | Pace Mask -<br>Onerestian<br>3-Phy. Response | Matta Berges                      | Line Amount   | \$10,000.00                             | Anti-                    |             |            | Tel Yerri Hanny  | 164         | I    |
| ×       |                 | Mesi                        | Hinek Cleme<br>Maak with BC<br>Leppe         | Main Club Mi<br>Shing Adult Si    | Description:  | 100 sarginal meaks per box.             | 10                       | 10          | 6646/2020  | Se Vers Hearg    | -           |      |
| Ŧ       |                 | Allenii.                    | 30444, 10420                                 | Mark, WHOL F                      |               | ≪ Ads x Canval                          | Cires<br>Dice<br>Fits Ab | 100         | 08/06/0020 | De Year Hwang    | (All)       |      |
|         | -               |                             |                                              |                                   |               |                                         |                          |             |            |                  | - 10. EV. 1 |      |

4. Click Shopping Cart icon for next step after adding PPE items for a Purchase Order.

| vie    | Inventory  | • Admin •             | Purchase Order *                              | Receiving *                                                                                                    |        |               |          |            | Welcome PC    | Admin 1   | i ti i i |
|--------|------------|-----------------------|-----------------------------------------------|----------------------------------------------------------------------------------------------------|--------|---------------|----------|------------|---------------|-----------|----------|
| EATE I | ing Purchi | me ormer - sodi o     | AND I ADD PTODULT                             | s to Cart                                                                                                    |        |               |          |            |               | 2 Ilams S | iler     |
| eg in  | column has | ader and drop it here | r to group by thet rok                        | 2014                                                                                                    |        |               |          |            |               |           |          |
| NO NO  | Image      | Calegory              | ProductType                                   | Descr                                                                                                    | UOM    | Size          | InActive | GreatedOt  | OrauladBy     |           |          |
|        |            | T                     | Ŧ                                             |                                                                                                    |        |               |          |            |               |           |          |
|        | 1.00       | Cleaner               | Lysol Spray                                   | Lyasi Spray Ali Purposa Cleaner 32 uz                                                                                 | Buttle | 32 už         | w.       | 07/30/2020 | Se Yeon Hwang | Add       |          |
| £      | 50         | Eye Protection        | Salaty Glasses                                | Standard safety glasses, Clear Polycarbonate Lens, Wrap Around Frame, Unises                                          | ΕĄ     |               | ×        | 08/05/2020 | Se Yeon Hwang | Add       |          |
| ł      | 25         | Eye Protection        | Safety Gogglas                                | Goggies, Splash Polycerbonete Lens, Anti-Fog, Scontch Resistant, Size<br>Universal                                    | EA     | Adjustati     | ×.       | 08/05/2020 | Se Yeon Hwang | Add       |          |
| Ē      | ~          | Pace Protection       | Face Shield,<br>Claur                         | Face Shields, Clear, Anti-Fog, Reuseble, Washable, Protective, Adjustable<br>Strap, Height = 12 India, Width = 0 Inch | EA,    | Adjustati     | м        | 08/05/2020 | Se Yeon Hwang | 600       |          |
| 1      |            | Masik                 | Face Mask -<br>Disposible,<br>3-Ply, Surgical | Maska, Scriptor 3-pty. Disposable, Fist Fold, Elastic Strap, Size Universal Adult                                     | EA     | Adult<br>Size | ×        | 08/05/2020 | Se Veon Hwang | Add       |          |
|        |            | Mask                  | Black Cloth<br>Mask with BC<br>Logo           | Black Cloth Mask with BC Logo, Machine Washable, Reusable, Flat Fold, Electic<br>Strap. Adult Size                    | EĄ     | м             | ×        | 08/05/2020 | Se Yeon Hwang | Add       |          |
|        |            |                       |                                               |                                                                                                    |        | One           |          |            |               |           |          |

# 5. Fill out PO Type, PO/Invoice number, PO date, Vendor, Buyer, Description and then click Create PO button on the bottom after final review.

| Innel Inventory * Admin * Purchase Order * Receiving *          I. PO Type:       Purchase Order         2. PO/Invokie Number       PUR210096         3. Funchase Order Order       215/2021         4. Search a Vendor       SHARP                                                                                                    | Welcome I | PO Admin |
|----------------------------------------------------------------------------------------------------|-----------|----------|
| PO Type:     Partnese Order       PO/Invoise Numble:     PUR210098       Purchase Order Date:     215/2021       Seartith a Vendor:     BHARP                                                                                                    |           | ŀ        |
| 2. POllivolaie Number: PUR210005<br>1. Purchave Order Date: 2/15/2021<br>1. Search a Vendor: SHARP                                                                                                    |           |          |
| Purchase Order Date: 2/15/2021<br>Search a Vendor: SHARP                                                                                                    |           |          |
| Search a Vendor BHARP                                                                                                    |           | 62       |
| and the second second sec | Search    |          |
|                                                                                                    | 100       |          |
| CI D000003410 SHAUP LAW HIM, P.A. 1600 WEST STATE RDAD 64 SUITE C FORT LAUDERDALE                                                                                                    | PL        |          |
| ₩ VC00033227 SHARP MARKETING LLC SALES@SHARPMARKETING.COM 635 W PROSPECT RD FORT LAUDERDALE BROWAR                                                                                                    | F 95.     |          |
| Buyer: PO Admin                                                                                                    |           |          |
| Update Porchises Crider New Information                                                                                                    |           |          |
| Dilling Chu                                                                                                    |           |          |
| No image Product Type follogeng Size Oty PerUnit On Amount UnitPrice Description                                                                                                    |           |          |
| No         Image         Product Type         Selflipping         Size         Oty<br>Oily         Oty<br>PerUnit         Oty<br>Oily         Oty<br>PerUnit         Oty<br>Oily         Ansazt         UndPrice         Description           1         Image         Page Mesit - Deposities, 3-Phy<br>Burgool         Image         Adult<br>Size         1.000         100         100,000         \$0.1000         100 surgool mesits per true.                                                                                                    | 6.01      | *        |

### Select acquisition method listed under PO Types

| BROWARD                 | -                       |
|-------------------------|-------------------------|
| Home lovenlory +        | Admin * Pleshase (      |
| T. PO Type:             | 1                       |
| 2. PO/moice Number:     | Purchase Order<br>PCard |
| 3. Purchase Order Date: | Direct Volucher         |
| 4. Search a Vendor:     | State of Florida        |
|                         | Donation                |

Confirmation message sent upon registering a PO.

| Purchase Order 0                       | inter. ×                          |                     |        |
|----------------------------------------|-----------------------------------|---------------------|--------|
| Parchase                               | Order has been                    |                     |        |
|                                        |                                   |                     |        |
|                                        | OK.                               |                     |        |
| Pillen Op                              | City Amount Line                  |                     |        |
| PO Record added                        | to the PO List. Purch             | ase Order 🗲 PO List |        |
| The second second second second second | Laboratory Science and Laboratory |                     | 100000 |

## **II. Receiving Items**

### 1. Warehouse Admin login to IRIS.

| • | Purchase  | Order * Racen        | ing • Request •                       | Cherki            | Suit * Raport *                                                                                         | Welcome Warehouse Ad | min . Sc |
|---|-----------|----------------------|---------------------------------------|-------------------|----------------------------------------------------------------------------------------------------|----------------------|----------|
|   | County M  | Carabauna Inunot     | No.                                   |                   |                                                                                                    |                      |          |
|   | columny v | adar and drep 1 have | to rector to the role                 |                   |                                                                                                    |                      |          |
|   | image     | Calegory             | ProductType                           | Bize              | Description                                                                                             | laAvailatio          | LOM      |
|   |           | Ŧ                    | Υ.                                    |                   | T                                                                                                    |                      |          |
|   | Ó         | Cleaner              | Cluros Tollet<br>Bred Classeer        | 24.02             | Charles, Tablet Bowl Charles, 24 az.                                                                    | Available            | EA       |
|   | -         | Classer              | Lynni<br>Diwinfectant<br>Clivarier    | 24.02             | Disenfectuel Gisener, 24 oz.                                                                            | Not<br>Available     | EA       |
|   | N.        | Charar               | Lysol Borny                           | 32 oz             | Lysol Spray All Purpose Cleaner 32 or                                                                   | Aussidudske          | Botte    |
|   |           | Disinfectant         | Dainfectant<br>Aorosol Spray          | 500mi /<br>10.96z | Naxus Bugin, Aeconot Disinfectant Bamiliang Spray, 75% Isopropyl Alcohol, Unscented, 505ml / 18.8ce Can | Avudathe             | EA       |
|   |           | Disinfectant         | Disinfectant.<br>Lopid, Moni-<br>Cide | Gallon            | Micro-Cide Lagard Disinfectant Cleaner, For Barray or Fogger equilibrium, 1 gallon.                     | Availatise           | EA       |
|   | 1         | Disartisciant        | Disinfectant<br>Torrey, In-Cate       | 3302              | N-Cide Disinfectant Spray 32xz (1 U.S. Quart) Bottle                                                    | Available            | EA       |

2. Select Register Receiving under Receiving. Receiving → Register Receiving The PO's are color coded as shown below.
Green: Complete receiving
Yellow: Partial Receiving
Red: Over Receiving
White: Not Received

| 111              | a contract of the second second second second second second second second second second second second second se |                                                                               |              |                            |    | Brown            | ed County                                           |            |                              |                   |         |     |
|------------------|----------------------------------------------------------------------------------------------------|-------------------------------------------------------------------------------|--------------|----------------------------|----|------------------|-----------------------------------------------------|------------|------------------------------|-------------------|---------|-----|
| tome             | Purchase Order *                                                                                                | Receiving * Reque                                                             | d * CheckOul | <ul> <li>Report</li> </ul> | ÷) |                  |                                                     |            | 1                            | Welcome Warehouse | Admin 1 | ann |
| ceivin<br>Dreg a | g - Step One: Selec                                                                                             | Registe Receiving<br>Receiving Lief<br>Dealing from Lief<br>Partian from Lief | akanın       |                            |    |                  |                                                     |            |                              |                   |         |     |
| No               | PO Number                                                                                                    | Duyer                                                                         | PO Dete      | Status                     |    | Rec Divise       | Description                                         | .Vendor_JD | Vendor                       | POAmount          | Beleft  |     |
|                  | τ.                                                                                                    |                                                                               |              |                            | Ŧ  | 7                |                                                     |            |                              |                   |         |     |
| 1                | PUR2000020                                                                                                    | BRENDA BILLINGSLEY                                                            | 00/00/2020   | Completed                  |    | Partini Received | Orainger<br>EOC Order                               | VC00012782 | GRAINGER                     | \$8,567.27        | Detrut  | 1   |
| 2                | PUR2000034                                                                                                    | AMY ALMANZAR                                                                  | 03/10/2020   | Completed                  |    | Complete         | 210 BOX -<br>Tissue                                 | V80000384  | PHARMACARE INTERNATIONAL INC | 9321.30           | Balad   |     |
| 3                | PUR200003                                                                                                    | AMY ALMANZAR                                                                  | 03/10/2020   | Completed                  |    | Partial Received | PURD000415<br>Buoply<br>Order                       | 900007443  | BANDRA L. CAMPBELL           | \$554.88          | Detect  |     |
| *                | PuR2000107                                                                                                    | ARY ALMANZAR                                                                  | 03/11/2020   | Completied                 |    | Over Received    | PURDOD0418<br>Sentration<br>Olapansers<br>and Fael8 | VC00007443 | SANDRA L. GAMPBELL           | \$29,378.00       | Delect  |     |
| 8                | PUR200038                                                                                                    | CHERYL PAGE                                                                   | 03/11/2020   | Completed                  |    | Not Received     | PURIDOD0419<br>CORONA<br>COVID - 19                 | VC00004793 | GLOBAL EQUIPMENT CO          | 87,154.32         | Belest  |     |
|                  |                                                                                                    |                                                                               |              |                            |    |                  | PUR0000414                                          |            |                              |                   |         |     |

#### 3. The available search options are PO number, Buyer, Vendor for the Purchase Order. Click Select link located on the far right side of the PO. Next page will display all the items ordered for the PO.

| BR     | MARD                |                                         |                 | Incide      | ent Re | sponse       | nvent   | ory Syste | em (IR    | IS)            |              |                       |          |
|--------|---------------------|-----------------------------------------|-----------------|-------------|--------|--------------|---------|-----------|-----------|----------------|--------------|-----------------------|----------|
| 198    | Purchase Order      | <ul> <li>Receiving * Request</li> </ul> | I • CheckOut •  | Report      | •      |              |         |           |           |                |              | Welcome Warehouse Adr | nin, Loo |
| iving  | - Stop One: Sole    | ect a Purchase Order                    |                 |             |        |              |         |           |           |                |              |                       |          |
| eg e c | column header and   | drop it here to group by that o         | olumn           |             |        |              |         |           |           |                |              |                       |          |
| No     | PO Number           | Bayer                                   | PO Date         | Status      |        | Rec Stelue   | Descr   | gillion V | indor_ID  |                | Vendor       | POAmount              | Select   |
|        | .65 🛛 🕇             | <b>T</b>                                |                 |             | Ŧ      | Ŧ            |         |           |           |                | т            |                       |          |
| 1      | 3972358<br>05102020 | CHRISTINE CALHOUN                       | 03/10/2020      | Completent  |        | Compilate    |         | ve        | 00011156  | RITZ SAFETY LD | -            | \$5,175.00            | Salect   |
| 2      | PUR210055           | Warehouse Admin                         | 02/15/2021      | Completed   |        | Vol Received | PPE (   | xder. V   | :00033227 | SIMRP MARKET   | ING LLC      | \$60,000.00           | Spinot   |
| BR     | WARD D              |                                         |                 | Incide      | ent Re | sponse       | nvent   | ory Syste | em (IR    | IS)            |              |                       |          |
| 10     | Purchase Order      | <ul> <li>Receiving * Request</li> </ul> | I * ChaokOut *  | Report      | *)     |              |         |           |           |                |              | Welcome Warshouse Ade | Non Cos  |
| ving   | - Step Two: Add     | I PO Item into Cart by Cliv             | cking Add Link. |             |        |              |         |           |           |                |              |                       |          |
| No     | Image               | PO Number                               | Product         | Type        | s      | 24 0         | ty.     | UniPrice  |           | Anourt         | Received Oty | Outstanding Qty       |          |
|        |                     |                                         |                 | T           |        |              |         |           |           |                |              |                       |          |
| 10     |                     | PUR210055                               | Face Shield, C  | lear        | Adau   | tation       | 5.000   | \$101     | ю         | \$50,000.00    | 0            | 5,000                 | 611      |
|        | 100                 | energenergen:                           | Fare Mask - O   | istroautrie | 24/1   | 5765 A       | 1815.00 | 88        | 2         | 10010440740    |              | and the second        | 10.00    |

100.000

\$0.10

\$10,000.00

#### 4. Click Add link to register item receiving.

PUR210065

2

|                     |                                                                                      | PAL.              |                     | *                                                                                            |                                  |
|---------------------|--------------------------------------------------------------------------------------|-------------------|---------------------|----------------------------------------------------------------------------------------------|----------------------------------|
| Product Type:       | Face Mark - Orpcomble, 3-Ply, Surgical                                               | Industry<br>and a | Product Type        | Field Shield, Clear                                                                          |                                  |
| Skoer               | Arbit Size                                                                           | and C             | Bize.               | Adjustuitie                                                                                  |                                  |
| PS PO Item Oty:     | 1000                                                                                 | AND IN CASE       | PS PO Hem City      | 000                                                                                          |                                  |
| Oty Per Unit        | 100                                                                                  | and a first state | Oty Per Unit:       | 10                                                                                           |                                  |
| UTBR                | 100000                                                                               | 1.11              | Droaned Qty:        | 0000                                                                                         |                                  |
| UCM.                | LA                                                                                   | 1.1               | UOM                 | EA                                                                                           |                                  |
| Received City:      | 1,000.00                                                                             |                   | Received City:      |                                                                                              | 500.00                           |
| Total Received Oty: | 100000                                                                               |                   | Total Received Oly: | 0000                                                                                         |                                  |
| Location            | Operfield Warshouse                                                                  | 1                 | Locations           | Described Warehouse                                                                          | •                                |
| Description:        | Nasks, Surgical 3-pty, Disposable, Flat Fold, Elastic<br>Strap, Stop Universal Adult |                   | Description         | Farin Bhields, Clear, Arth-Fog, Rause<br>Protective, Adjustation Binap, Height =<br>= 0 Inch | ble, Washable,<br>12 Inch, Walth |
|                     | Save X Canini                                                                        |                   |                     | 0.000                                                                                        | Contraction of March             |

Adult Size

3-Phy. Burgical

## 5. Click Receiving Cart Icon for next process.

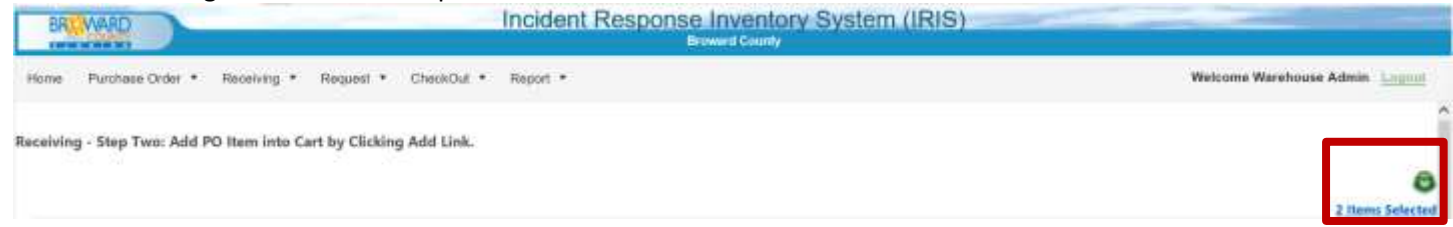

100.000 Add

6. Fill out Receiver Number, Receiver Date, Description and upload packing slip and click **Create CheckIn** button on the bottom.

| Ing - Step Three: Enter R<br>D Number: PURD<br>Inder Dhan | eceiving Information and Update Iten | n |                                                                                      |               |                       |               |      |    |
|-----------------------------------------------------------|--------------------------------------|---|--------------------------------------------------------------------------------------|---------------|-----------------------|---------------|------|----|
| indor (HAA                                                |                                      |   |                                                                                      |               |                       |               |      |    |
| enane certain                                             |                                      |   |                                                                                      |               |                       |               |      |    |
| noniver Number DOW                                        | n sevence rinko Lecc                 |   |                                                                                      |               |                       |               |      |    |
| ceived Date: 2082                                         | 521                                  |   |                                                                                      |               |                       |               |      | 10 |
| scription: Becel                                          | 997 -                                |   |                                                                                      |               |                       |               |      |    |
| date Receiving Item Informa                               | n inn                                |   |                                                                                      |               | WOLLS.                | -             |      |    |
| Image ProductType                                         |                                      |   | Descripton<br>Eave Shields, Clear Anti-Eare Bausable, Washable, Evolution            | 5420          | Dearfield             | Received Lity |      |    |
| Face Shield,                                              | Clear                                |   | Adjustable Strap, Height = 12 Inch, Witth = 8 Inch                                   | Adjustni      | Warehous              | 5,000         | Edit | ×  |
| Face Mask -                                               | Disposable, 3-Ply, Surgical          |   | Masks, Surgical 3-ply, Disposable, Flet Fold, Elastic Strap, Size<br>Universal Adult | Adult<br>Size | Dearfield<br>Warshous | 100,000       | Edit | *  |
|                                                           |                                      |   |                                                                                      |               |                       |               |      |    |

## III. Request PPE Items

1. Default Page to display all PPE Items with availability.

|      | COUNT              |                     |                                     |                   | Broward County                                                                                              |                  |        |      |
|------|--------------------|---------------------|-------------------------------------|-------------------|----------------------------------------------------------------------------------------------------|------------------|--------|------|
|      |                    |                     |                                     |                   |                                                                                                    |                  | , l    | Ļ    |
| ard  | County V           | Varehouse Inve      | ntory                               |                   |                                                                                                    |                  |        |      |
| ag a | column he          | ader and drop it he | ere to group by that colu           | imn               |                                                                                                    |                  |        |      |
| lo   | Image              | Category            | ProductType                         | Size              | Description                                                                                                 | IsAvailable      | UOM    |      |
|      |                    | T                   | •                                   |                   |                                                                                                    |                  |        |      |
| 1    |                    | Cleaner             | Clorox Toilet<br>Bowl Cleaner       | 24 oz             | Clorox, Toilet Bowl Cleaner, 24 oz.                                                                         | Available        | EA     |      |
| 2    | 劉王                 | Cleaner             | Lysol<br>Disinfectant<br>Cleaner    | 24 oz             | Disinfectant Cleaner, 24 oz.                                                                                | Not<br>Available | EA     |      |
| 3    | 1 W                | Cleaner             | Lysol Spray                         | 32 oz             | Lysol Spray All Purpose Cleaner 32 oz                                                                       | Available        | Bottle | - 10 |
| 1    |                    | Disinfectant        | Daily Gard 75%<br>Alcohol Wipes     | 5X7               | Daily Gard 75% Alcohol Wipes, 80 ct wipes per tub.                                                          | Available        | EA     |      |
| 5    | Parte and a second | Disinfectant        | Disinfectant<br>Aerosol Spray       | 500ml /<br>16.9oz | Nexus Sugle, Aerosol Disinfectant Sanitizing Spray, 75% Isopropyl Alcohol,<br>Unscented, 500ml / 16.9oz Can | Available        | EA     |      |
| 3    | per an             | Disinfectant        | Disinfectant<br>Spray, In-Cide      | 32oz              | IN-Cide Disinfectant Spray 32oz (1 U.S. Quart) Bottle                                                       | Available        | EA     |      |
| 1    | *                  | Disinfectant        | Disinfectant<br>Wipe                | 160<br>wipes      | Maxill MyColio Disinfectant Wipes 6x7 160 / Tub                                                             | Available        | EA     |      |
| 3    | -                  | Disinfectant        | Lezer Clean<br>Disinfecting<br>Wipe | 80 ct /<br>pack   | Lezer Clean Disinfecting Wipes, 80 ct. pack                                                                 | Available        | EA     |      |
| -    | 4                  | Disinfectant        | Micro-Cide<br>Liquid                | Gallon            | Micro-Cide Liquid Disinfectant Cleaner, For Spray or Fogger application, 1 gallon                           | Available        | EA     |      |

@Broward County Purchasing Division 2020

### 2. Login Page for the application

| Welcome to Warehouse    | Inventory System |        |
|-------------------------|------------------|--------|
| User Name:<br>Password: |                  |        |
|                         |                  | Log In |

#### 3. After requestor logs into IRIS, Broward County Warehouse Inventory will display:

| BROWARD         |                                              | Incident Response Inventory System (IRIS)<br>Broward County |             |
|-----------------|----------------------------------------------|-------------------------------------------------------------|-------------|
| Home Reque      | st *                                         | Welcome Kevin Hwang Log                                     | <u>iout</u> |
| Broward County  | Warehouse Inventory                          |                                                             |             |
| Drag a column l | neader and drop it here to group by that col | umn                                                         |             |

| No | Image         | Category      |   | ProductType                                                             | Size              | Description                                                                                                 | IsAvailable      | UOM    |
|----|---------------|---------------|---|-------------------------------------------------------------------------|-------------------|----------------------------------------------------------------------------------------------------|------------------|--------|
|    |               |               | ۲ | T                                                                       |                   |                                                                                                    |                  |        |
| 1  |               | Cleaner       |   | Clorox Toilet<br>Bowl Cleaner 24 oz Clorox, Toilet Bowl Cleaner, 24 oz. |                   | Clorox, Toilet Bowl Cleaner, 24 oz.                                                                         | Available        | EA     |
| 2  |               | Cleaner       |   | Lysol<br>Disinfectant<br>Cleaner                                        | 24 oz             | Disinfectant Cleaner, 24 oz.                                                                                | Not<br>Available | EA     |
| 3  | 1. W          | Cleaner       |   | Lysol Spray                                                             | 32 oz             | Lysol Spray All Purpose Cleaner 32 oz                                                                       | Available        | Bottle |
| 1  |               | Disinfectant  |   | Daily Gard 75%<br>Alcohol Wipes                                         | 5X7               | Daily Gard 75% Alcohol Wipes, 80 ct wipes per tub.                                                          | Available        | EA     |
| 5  | Balanterset ( | Disinfectant  |   | Disinfectant<br>Aerosol Spray                                           | 500ml /<br>16.9oz | Nexus Sugle, Aerosol Disinfectant Sanitizing Spray, 75% Isopropyl Alcohol,<br>Unscented, 500ml / 16.9oz Can | Available        | EA     |
| 6  | Per III       | Disinfectant  |   | Disinfectant<br>Spray, In-Cide                                          | 32oz              | IN-Cide Disinfectant Spray 32oz (1 U.S. Quart) Bottle                                                       | Available        | EA     |
|    |               | Disinfectant  |   | Disinfectant<br>Wipe                                                    | 160<br>wipes      | Maxill MyColio Disinfectant Wipes 6x7 160 / Tub                                                             | Available        | EA     |
|    |               | Disinfectant  |   | Lezer Clean<br>Disinfecting<br>Wipe                                     | 80 ct /<br>pack   | Lezer Clean Disinfecting Wipes, 80 ct. pack                                                                 | Available        | EA     |
| e2 |               | Disinfectant  |   | Micro-Cide<br>Liquid<br>Disinfectant                                    | Gallon            | Micro-Cide Liquid Disinfectant Cleaner, For Spray or Fogger application, 1 gallon                           | Available        | EA     |
| 0  | 16.           | Evo Brotoctio |   | Patatu Cagalaa                                                          | Adjuctabl         | Goggles, Splash Polycarbonate Lens, Anti-Fog, Scratch Resistant, Size                                       | Ausilable        | ΕA     |

#### 4. PPE Request page. Request → Request Items

| lom  | e Reque                  | st ▼                                                                                                    |                                  |                   | We                                                                                                    | lcome Kevin I    | lwang  | Logou |
|------|--------------------------|----------------------------------------------------------------------------------------------------|----------------------------------|-------------------|----------------------------------------------------------------------------------------------------|------------------|--------|-------|
| que  | st - Step (              | One: Add Item in                                                                                                    | to Cart by Clicking              | Add Link.         |                                                                                                    |                  |        |       |
| ng a | column hea               | ader and drop it her                                                                                                    | re to group by that colu         | mn                |                                                                                                    |                  |        |       |
| lo   | Image                    | Category                                                                                                    | ProductType                      | Size              | Description                                                                                                 | IsAvailable      | UOM    |       |
|      |                          | T                                                                                                    | <b>T</b>                         |                   | T                                                                                                    |                  |        |       |
| 0    |                          | Cleaner                                                                                                    | Clorox Toilet<br>Bowl Cleaner    | 24 oz             | Clorox, Toilet Bowl Cleaner, 24 oz.                                                                         | Available        | EA     | Ad    |
| 2    | AN I                     | Cleaner                                                                                                    | Lysol<br>Disinfectant<br>Cleaner | 24 oz             | Disinfectant Cleaner, 24 oz.                                                                                | Not<br>Available | EA     |       |
| Q.   | 2-10                     | Cleaner                                                                                                    | Lysol Spray                      | 32 oz             | Lysol Spray All Purpose Cleaner 32 oz                                                                       | Available        | Bottle | Ad    |
| ŝ    |                          | Disinfectant                                                                                                    | Daily Gard 75%<br>Alcohol Wipes  | 5X7               | Daily Gard 75% Alcohol Wipes, 80 ct wipes per tub.                                                          | Available        | EA     | Ad    |
| i    | Data farmari             | Disinfectant                                                                                                    | Disinfectant<br>Aerosol Spray    | 500ml /<br>16.9oz | Nexus Sugle, Aerosol Disinfectant Sanitizing Spray, 75% Isopropyl<br>Alcohol, Unscented, 500ml / 16.9oz Can | Available        | EA     | Ad    |
| 5    | Profession in the second | Disinfectant                                                                                                    | Disinfectant<br>Spray, In-Cide   | 32oz              | IN-Cide Disinfectant Spray 32oz (1 U.S. Quart) Bottle                                                       | Available        | EA     | Ad    |
| £0.  |                          | Disinfectant                                                                                                    | Disinfectant<br>Wipe             | 160<br>wipes      | Maxill MyColio Disinfectant Wipes 6x7 160 / Tub                                                             | Available        | EA     | Ad    |
| ı.   |                          | Disinfectant Lezer Clean B0 Disinfecting Disinfecting Dis |                                  | 80 ct /<br>pack   | Lezer Clean Disinfecting Wipes, 80 ct. pack                                                                 | Available        | EA     | Ad    |
|      | <u>n</u>                 |                                                                                                    | Micro-Cide                       |                   | Micro-Cida Liquid Disinfectant Cleaner, For Spray or Fonger application, 1                                  |                  |        |       |
|      |                          |                                                                                                    |                                  |                   |                                                                                                    |                  | X      | aak   |

5. Add PPE Items to Cart by clicking Add link button on the right end of the items and enter quantity needed and click Add button.

|                                                                                                    |                                                                                               |                                                          |             | and the second second                                                 | 100000000                                   |                |
|----------------------------------------------------------------------------------------------------|-----------------------------------------------------------------------------------------------|----------------------------------------------------------|-------------|-----------------------------------------------------------------------|---------------------------------------------|----------------|
| Produ                                                                                                    | Editing Record                                                                                | d +> ⊂ − ⊂ ×                                             |             | IsAvailable                                                           | UOM                                         |                |
|                                                                                                    |                                                                                               |                                                          | -           |                                                                       |                                             |                |
| Clorox 7<br>Bowl Ci                                                                                                    | -<br>H                                                                                        | 2                                                        |             | Available                                                             | EA                                          | Ad             |
| Lysol<br>Disinfec<br>Cleaner                                                                                                    | Product Type:                                                                                 | Lysol Spray                                              |             | Not<br>Available                                                      | EA                                          |                |
| Lysol Sr                                                                                                    | Size:                                                                                         | 32 oz                                                    |             |                                                                       |                                             | Ad             |
| Deile Or                                                                                                    | UOM:                                                                                          | Bottle                                                   | _           |                                                                       |                                             |                |
| Alcohol                                                                                                    | Request Qty:                                                                                  | 10 ×                                                     |             | Available                                                             | EA                                          | Ad             |
| Disinfec<br>Aerosol                                                                                                    | t Description:                                                                                | Lysol Spray All Purpose Cleaner 32 oz                    | propyl      | Available                                                             | EA                                          | Ad             |
| Disinfec<br>Spray, I                                                                                                    | t.<br>r                                                                                       | ✓ Add × Cancel                                           |             | Available                                                             | EA                                          | Ad             |
| Disinfec                                                                                                    | t                                                                                             |                                                          |             | Available                                                             | EA                                          | Ad             |
| anthe-                                                                                                    |                                                                                               |                                                          |             |                                                                       |                                             |                |
| Lezer C<br>Disinfec                                                                                                    | ting pack                                                                                     | Lezer Clean Disintecting Wipes, 80 ct. pack              |             | Available                                                             | EA<br><u>1 Iter</u>                         | <u>Ad</u>      |
| roup b                                                                                                    | ting pack                                                                                     | Lezer Clean Disinfecting Wipes, 80 ct. pack<br>+ Č – C × |             | Available                                                             | EA<br><u>1 Iter</u><br>UOM                  | <u>Ad</u>      |
| oup b                                                                                                    | ting pack                                                                                     | Lezer Clean Disintecting Wipes, 80 ct. pack              |             | Available                                                             | EA<br><u>1 Iter</u><br>UOM                  | <u>Ad</u>      |
| roup b                                                                                                    | Editing Record                                                                                | Lezer Clean Disintecting Wipes, 80 ct. pack              | e Universal | Available<br>IsAvailable<br>Available                                 | EA<br><u>1 Iter</u><br>UOM<br>EA            | <u>Ad</u>      |
| oup b<br>produce<br>go<br>ce Ma<br>sposal<br>Ply, St<br>ay Clc                                                                                            | Editing Record                                                                                | Lezer Clean Disintecting Wipes, 80 ct. pack              | e Universal | Available<br>IsAvailable<br>Available                                 | EA<br><u>1 Iter</u><br>UOM<br>EA            | <u>Ac</u>      |
| oup b<br>product<br>go<br>ce Ma<br>sposal<br>Ply, St<br>ay Clc<br>sk wil<br>go                                                                            | Editing Record  Product Type: Size: JOM:                                                      | Lezer Clean Disinfecting Wipes, 80 ct. pack              | e Universal | Available IsAvailable Available Available                             | EA<br><u>1 Iter</u><br>UOM<br>EA<br>EA      | <u>Ad</u>      |
| Ce Ma<br>sposal<br>Ply, St<br>go<br>nsk, Kl                                                                                                    | ting pack<br>Editing Record<br>Product Type:<br>Size:<br>JOM:<br>Request Qty:                 | Lezer Clean Disintecting Wipes, 80 ct. pack              | e Universal | Available IsAvailable Available Available Available                   | EA<br><u>1 Iter</u><br>UOM<br>EA<br>EA      | Ad<br>m Sel    |
| Ce Ma<br>sposal<br>Ply, St<br>ask, Kl                                                                                                    | Editing Record  Froduct Type: Size: JOM: Request Qty: Description:                            | Lezer Clean Disintecting Wipes, 80 ct. pack              | e Universal | Available IsAvailable Available Available Available                   | EA<br>1.Iter<br>UOM<br>EA<br>EA<br>EA       | Ad<br>m Sel    |
| Lezer C<br>Disinfec<br>Disinfec<br>Produc<br>go<br>ce Ma<br>sposal<br>Ply, St<br>ay Clc<br>ssk wil<br>go<br>ssk, Kl<br>ssk, N<br>tering<br>cepiec         | ting pack<br>Editing Record<br>Product Type:<br>Size:<br>JOM:<br>Request Qty:<br>Description: | Lezer Clean Disintecting Wipes, 80 ct. pack              | e Universal | Available Available Available Available Available Available           | EA<br>1 Iter<br>UOM<br>EA<br>EA<br>EA       | Ad<br>Ad<br>Ad |
| Ce Ma<br>sposal<br>Produce<br>go<br>ce Ma<br>sposal<br>Ply, St<br>ay Clc<br>ssk wil<br>go<br>ssk, Kl<br>tering<br>cepiece<br>ssk, Ni<br>tering<br>cepiece | Editing Record  Froduct Type: Size: JOM: Request Qty: Description:                            | Lezer Clean Disintecting Wipes, 80 ct. pack              | e Universal | Available Available Available Available Available Available Available | EA<br>1 Iter<br>UOM<br>EA<br>EA<br>EA<br>EA | Ad<br>Ad<br>Ad |

5.1 In the ProductType column, click drop down arrow, and select Contains. The Application will display items related to the product type.

| D                      | COUN       |                  |                                                         | intor                                                           | Gonerioe                  | Broward County                                           |               |              |          |   |
|------------------------|------------|------------------|---------------------------------------------------------|-----------------------------------------------------------------|---------------------------|----------------------------------------------------------|---------------|--------------|----------|---|
| Hom                    | e Requ     | est •            |                                                         |                                                                 |                           |                                                          | Welcome Kevin | Hwang        | Logout   |   |
| <b>Reque</b><br>Drag a | est - Step | One: Add Item in | to Cart by Clicking                                     | g Add Link.<br>umn                                              |                           |                                                          |               | <u>2 lte</u> | ms Selec | C |
| No                     | Image      | Category         | ProductType                                             | Size                                                            | Description               |                                                          | IsAvailable   | UOM          |          |   |
|                        |            | T                | hand                                                    | 1                                                               |                           | T                                                        |               |              |          |   |
| 1                      | -          | Hand Sanitizer   | Hand Sanitizer                                          | NoFilter<br>Contains<br>DoesNotC                                | ontain                    | Gel, 1/2 Gallon (64oz) Bottle, 70% Alcohol, Pump incluo  | ed Available  | EA           | Add      | ^ |
| 2                      | Á          | Hand Sanitizer   | Hand Sanitizer                                          | StartsWith<br>EndsWith                                          | l<br>I                    | Gel, 1/2 Gallon (64oz) Bottle, 70% Alcohol, Pump includ  | ed Available  | Bottle       | Add      |   |
| 3                      |            | Hand Sanitizer   | Hand Sanitizer<br>Automatic<br>Dispenser<br>GreaterThan |                                                                 | Available                 | EA                                                       | Add           |              |          |   |
| 4                      | Piler<br>  | Hand Sanitizer   | Hand Sanitizer<br>Foam Dispense                         | LessThan<br>GreaterThanOrEqualTo<br>LessThanOrEqualTo           |                           | Wall Mount, Ritz Safety                                  | Available     | EA           | Add      |   |
| 5                      |            | Hand Sanitizer   | Hand Sanitizer<br>Gel Refill                            | Between                                                         | en                        | 1200ml Gel Refill Cartridge, LTX, 2 Gel Packs / Box      | Available     | Box          | Add      |   |
| 6                      | N BIN      | Hand Sanitizer   | Hand Sanitizer<br>Gel, Flip Top<br>Pour Cap             | IsEmpty<br>NotisEmpt                                            | ty                        | Disinfectant, Gel Solution, 70% Ethyl Alcohol, 8 oz bott | e Available   | EA           | Add      |   |
| 7                      |            | Hand Sanitizer   | Hand Sanitizer<br>Liquid Gel,<br>Isopropyl<br>Alcohol   | IsNull<br>nitizer<br>el,<br>I Gallon Hand Sanitizer<br>Containe |                           | er Liquid Gel, 70% Alcohol, 5-Gallon Container           | Available     | EA           | Add      |   |
| 8                      | Ę          | Hand Sanitizer   | Hand Sanitizer<br>Refill for<br>Dispenser, Ritz         | 1L                                                              | Deb Dispense<br>Cartridge | er Refill, Instant FOAM Alcohol-Based Hand Sanitizer, 1L | Available     | EA           | Add      | , |
|                        |            |                  |                                                         |                                                                 |                           |                                                          |               | ×<br>Go t    | ack      |   |

|              | 1001                                          |      |
|--------------|-----------------------------------------------|------|
| Product Type | Inditive Hand Sanithere Solution              |      |
| Sce          | Baz                                           |      |
| UOM          | EA                                            | 11 = |
| Request City | 100 x                                         |      |
| Description  | In284 Hand Sanilizer, 70% alcohol, Buz bottle |      |
|              |                                               | iles |
| 41           | of and W Control                              |      |

## 6. When all items are requested, click the shopping cart icon on top right of the page. Hover mouse on the cart. It will display PPE items added to the cart.

| B      | BR WARI      |                      |                                      | Inclo             | Broward County                                                                                                    |                           |              |            |
|--------|--------------|----------------------|--------------------------------------|-------------------|----------------------------------------------------------------------------------------------------|---------------------------|--------------|------------|
| Hom    | e Reque      | est 💌                |                                      |                   |                                                                                                    | Welcome Kevin I           | Iwang        | Logout     |
| leque  | est - Step ( | One: Add Item in     | to Cart by Clicking                  | Add Link.         |                                                                                                    |                           | <u>3 lte</u> | ems Select |
| Drag a | a column he  | ader and drop it her | e to group by that colu              | imn<br>Oine       | 1.                                                                                                    | Lysol Spray<br>Mask, KN95 |              | ^          |
| NO     | Image        | Category             | Producti ype                         | Size              | 3.                                                                                                    | In2itiv Hand Sanitizer    | Solution     |            |
| 1      | <b>N</b>     | Cleaner              | Clorox Toilet<br>Bowl Cleaner        | 24 oz             | Clorox, Toilet Bowl Cleaner, 24 oz.                                                                                  | Available                 | EA           | Add        |
| 2      |              | Disinfectant         | Daily Gard 75%<br>Alcohol Wipes      | 5X7               | Daily Gard 75% Alcohol Wipes, 80 ct wipes per tub.                                                                   | Available                 | EA           | Add        |
| 3      |              | Disinfectant         | Disinfectant<br>Aerosol Spray        | 500ml /<br>16.9oz | Nexus Sugle, Aerosol Disinfectant Sanitizing Spray, 75% Isopropyl<br>Alcohol, Unscented, 500ml / 16.9oz Can          | Available                 | EA           | Add        |
| 4      | Ĩ            | Disinfectant         | Disinfectant<br>Spray, In-Cide       | 32oz              | IN-Cide Disinfectant Spray 32oz (1 U.S. Quart) Bottle                                                                | Available                 | EA           | Add        |
| 5      |              | Disinfectant         | Disinfectant<br>Wipe                 | 160<br>wipes      | Maxill MyColio Disinfectant Wipes 6x7 160 / Tub                                                                      | Available                 | EA           | Add        |
| 6      | -            | Disinfectant         | Lezer Clean<br>Disinfecting<br>Wipe  | 80 ct /<br>pack   | Lezer Clean Disinfecting Wipes, 80 ct. pack                                                                          | Available                 | EA           | Add        |
| 7      |              | Disinfectant         | Micro-Cide<br>Liquid<br>Disinfectant | Gallon            | Micro-Cide Liquid Disinfectant Cleaner, For Spray or Fogger application gallon                                       | 1 Available               | EA           | Add        |
| 8      |              | Eye Protection       | Safety Goggles                       | Adjustab          | Goggles, Splash Polycarbonate Lens, Anti-Fog, Scratch Resistant, Size Universal                                      | Available                 | EA           | Add        |
| 9      | ~            | Face Protection      | Face Shield,<br>Clear                | Adjustabl         | Face Shields, Clear, Anti-Fog, Reusable, Washable, Protective,<br>Adjustable Strap, Height = 12 Inch, Width = 8 Inch | Available                 | EA           | Add        |
|        |              |                      |                                      |                   |                                                                                                    |                           | X<br>Go I    | back       |

7. Displays all items requested for review. When fields 1 - 8 are completed, click the Submit Request button on the bottom.

| P                    | Reque                                                              | st v                 |                                                                                             |                                              |                                                                         | Welcome k                                                         | (evin Hw:    | ang Lo      |
|----------------------|--------------------------------------------------------------------|----------------------|---------------------------------------------------------------------------------------------|----------------------------------------------|-------------------------------------------------------------------------|-------------------------------------------------------------------|--------------|-------------|
| с<br>-               | roquo                                                              |                      |                                                                                             |                                              |                                                                         | Trefcome in                                                       |              | <u></u>     |
| est                  | - Step T                                                           | wo: Ente             | r Request Information, Review and Sul                                                       | omit request.                                |                                                                         |                                                                   |              |             |
| ve                   | nt:                                                                | Ē                    | Covid 19                                                                                    |                                              |                                                                         |                                                                   |              | •           |
| Priority: Crit       |                                                                    |                      | Critical                                                                                    |                                              |                                                                         |                                                                   |              | •           |
| tle                  | ÷                                                                  | i i                  | Request PPE for Purchasing                                                                  |                                              |                                                                         |                                                                   |              |             |
| oin                  | nt Of Cont                                                         | tact                 | Kevin Hwang                                                                                 |                                              |                                                                         |                                                                   |              |             |
| ho                   | ne:                                                                | Ĩ                    | 954-261-5404                                                                                |                                              |                                                                         |                                                                   |              | 1           |
| ma                   | ail:                                                               | i i                  | syhwang@broward.org                                                                         |                                              |                                                                         |                                                                   |              | 1           |
| eq                   | uest Fron                                                          | n:                   | Purchasing                                                                                  |                                              |                                                                         |                                                                   |              |             |
| ote                  | e:                                                                 | ľ                    | This order is for Purchasing Division. It will be                                           | e used for office worker.                    |                                                                         |                                                                   |              |             |
|                      |                                                                    |                      |                                                                                             |                                              |                                                                         |                                                                   |              |             |
| pda                  | ate Reque                                                          | esting Item          | Information:                                                                                |                                              |                                                                         |                                                                   |              |             |
| pda<br>I <b>o</b>    | ate Reque<br>Size                                                  | esting Item<br>Image | Information:<br>ProductType                                                                 | Qty                                          | Not                                                                     | te                                                                |              |             |
| pda<br>lo            | ate Reque<br>Size<br>32<br>02                                      | esting Item<br>Image | Information:<br>ProductType<br>Lysol Spray                                                  | Qty<br>10                                    | Not<br>Lysol Spray All Purp                                             | le<br>Nose Cleaner 32 oz                                          | Edit         | ×           |
| Jpda<br>Jo<br>1      | ate Reque<br>Size<br>32<br>oz<br>One<br>Size<br>Fits<br>All        | esting Item<br>Image | Information:<br>ProductType<br>Lysol Spray<br>Mask, KN95                                    | Qty<br>10                                    | Not<br>Lysol Spray All Purp<br>Mask, KN95,                              | le<br>Iose Cleaner 32 oz<br>Packs of 10                           | Edit         | ×           |
| lpda<br>lo<br>1<br>2 | ate Reque<br>Size<br>32<br>oz<br>One<br>Size<br>Fits<br>All<br>8oz | esting Item<br>Image | Information:<br>ProductType<br>Lysol Spray<br>Mask, KN95<br>In2itiv Hand Sanitizer Solution | Qty           10           100           100 | Not<br>Lysol Spray All Purp<br>Mask, KN95,<br>In2itiv Hand Sanitizer, 7 | te<br>oose Cleaner 32 oz<br>Packs of 10<br>5% alcohol, 8oz bottle | Edit         | ×<br>×<br>× |
| Jpda<br>10<br>1      | ate Reque<br>Size<br>32<br>oz<br>One<br>Size<br>Fits<br>All<br>8oz | esting Item<br>Image | Information:<br>ProductType<br>Lysol Spray<br>Mask, KN95<br>In2itiv Hand Sanitizer Solution | Qty           10           100           100 | Not<br>Lysol Spray All Purp<br>Mask, KN95,<br>In2itiv Hand Sanitizer, 7 | te<br>Hose Cleaner 32 oz<br>Packs of 10<br>5% alcohol, 8oz bottle | Edit<br>Edit | ×<br>×<br>× |

## 8. When the order is submitted, you can see the request from the Request List page. Request Arequest List

| "  | BRYTCOCCE448 | Cover 15 | he<br>Parriet | Critical | Caraseine | Net CheckedDur | Kinves Literang | 0542615404 | Patheore   | Kiren Hisang | BARAGED T  | Date   |
|----|--------------|----------|---------------|----------|-----------|----------------|-----------------|------------|------------|--------------|------------|--------|
|    |              |          | Augurat       |          |           |                |                 |            |            | 100.00       |            |        |
| 41 | BRWD00000422 | Covid 13 | REBC          | Critical | Completed | Completed      | Lucia Wessian   | 8643578298 | PURCHABING | Jerry Karg   | 01/27/2021 | Detail |
|    |              |          |               |          |           |                |                 |            |            |              |            |        |

9. The Requestor and IRIS Admin will receive the request confirmation email.

## Broward County - Request Confirmation for Number #BRWD00000448

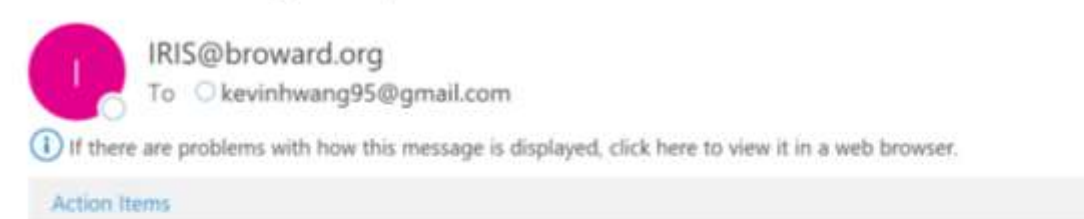

#### Dear Kevin Hwang

This email is to confirm that the your request BRWD00000448 has been submitted. Please see below for the request detail.

#### **Request Information**

| Request Number   | BRWD00000448         |
|------------------|----------------------|
| Request Date     | 2/5/2021             |
| Point of Contact | Kovin Hwong          |
| Email            | syfeeing@broward.org |
| Phone            | 9542615404           |
| From             | Davie                |

#### Order List

| No | Produc Type                  | 5129              | Request Qty | UOM    | Note                                           |
|----|------------------------------|-------------------|-------------|--------|------------------------------------------------|
| 1  | Lysiol Spray                 | 32.02             | 10          | Bottle | Lysol Spray All Purpose Cleaner 32 oz          |
| 2  | Mask, KN95                   | One Size Fits All | 100         | ΕA     | Mask, KN05, Packs of 10                        |
| 3  | In28/ Hand Santizer Solution | 802               | 100         | EA     | In28tv Hand Sanilizer, 75% alcohol, 8oz bottle |

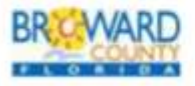

Broward County Purchasing Division 115 S. Andrews Avenue, Fort Lauderdale, FL 33301 Email: IRIS/Bbroward.org Office: 954-357-6066 www.broward.org/Purchasing

## **IV. Approve PPE Request**

1. Approver receives the request email and logs to IRIS to see the outstanding requests for approval.

| 1    |                    |                       |                                                  |                 |              | Trend Carr |        |            |                  |                                  |                          |                 |        |
|------|--------------------|-----------------------|--------------------------------------------------|-----------------|--------------|------------|--------|------------|------------------|----------------------------------|--------------------------|-----------------|--------|
| ę.   | boontery + h       | NO PARK               | ere Order + Recent                               | y v). Rogenti v | Cheekout Y R | Head 1     |        |            |                  |                                  | Welcom                   | F Se Yook Hweng | f (dam |
| inti | List for Approval  |                       |                                                  |                 |              |            |        |            |                  |                                  |                          |                 |        |
| 15.1 | column feaster and | dirigi il feare la ge | nai by that column                               |                 |              |            |        |            |                  |                                  |                          |                 |        |
|      |                    |                       |                                                  |                 |              |            |        |            |                  |                                  |                          |                 | .8     |
| -    | Nue Nether         | Exert                 | Title                                            | Painty          | New Takes    | App: Obday | Assess | ApprovalEt | Chill Shider     | Have Press                       | Repairie                 | DOMET           |        |
|      |                    | 1                     | r   r                                            | 1               |              |            | •      |            | · · ·            | *                                | *                        |                 |        |
| e    | BHWOGBBOTTS        | Dave 16               | PPE for<br>Envergency<br>Monageneent<br>Datation | Orbited         | Gaussed      | Created    |        |            | Hall Checker(Cut | EMERGENCY<br>MANAGEMENT          | WATHORN<br>MLEN          | ekonistore      | 0.0    |
| 2    | 3R//068893318      | Covel 19              | PPE Supplies for<br>WTT Detailes                 | Creat           | Decard       | Contest    |        |            | Hill Chesholdad  | defended@breven                  | PARMALIA                 | 11/18/2020      | ine    |
|      | SRWCOREELS7        | Dovie 16              | CPG+6F (Http<br>Care all default<br>Order)       | Office          | Competent    | Grantest   |        |            | Tel Disciologi   | HUMAN<br>BERVICES                | Temperie<br>Rosentberge  | 62460621        | Des    |
| e.   | UNVOCESSARE        | Owie 19               | 048                                              | Other           | Concerned    | Control    |        |            | Not Oscillated   | MUMANI<br>BERVICER               | Temperate<br>Broandbeyet | 62.04(2)(2)     | Des    |
| •    | HIT/VOCEDBRAKT     | Cont 19               | IRCAD-IS Manka<br>for Skaff                      | Critical        | Completed    | Granted    |        |            | Red ChevilandCol | AVIATION -<br>INFORMATION<br>BY® | Junite Hallon            | 82/05/2021      | Uni    |
| 6    | SERVICES SALE      | Dovie 19              | Reparat PPE Inc.<br>Purchases                    | ORM             | Completive   | Conded     |        |            | ner Checker/Out  | Parchailing                      | Keels Houng              | 10060001        | Úm     |

### 2. The approver will click Detail link for reviewing the request.

| Ent         System         System                                                                                                    |
|----------------------------------------------------------------------------------------------------|
| Incident Response         Incident Response         Incident Response </th                                                                                                    |
| Inventory Admin + Purchase Order + Receiving + Request + CheckDut + Report + Welcome Se Yeon Hwa   heart - Step One: Enter Request Information, Review and Submit request.   Request Number BSW0000000448   Event Cruit 19    Ontice Provide *   Provide Bayeed PPE for Purchasing *   Point S4-301-5404 *   Enait  Request Rome:   Provide Purchasing   Enait  Request Rom:   Provide Purchasing   Enait  Request Rome:   Provide S2-201-5404   Enait  Request Rom:   Provide S2-201-5404   Update Requesting Intermation:   Requested By: Kave Hwang   Orabid Date: S2-201   Update Requesting Intermation:   Update Requesting Intermation: Size   Option: Size                                                                                                    |
| Request Nome:  Request Information, Review and Submit request.  Request Number  Priority:  Priority: Priority: Priority: P |
| Request Number         ERWC00000048           Exent         Circuit 19         •           Proofly         Citcsel         •           Take         Request Number         Knvis Hvang           Point         S54-361-5404         •           Emet         Knvis Hvang         •           Point         S54-361-5404         •           Emet         Knvis Hvang         •           Point         S54-361-5404         •           Emet         Knvis Hvang         •           Request From         Purchasing         •           Request From         Purchasing Distons II will be rand tor office worker.         •           Requested By         Knvis Hvang         •         •           Created Date         Style States         •         •           Update Requesting termination:         •         •         •         •                                                                                                    |
| Request Number     BSW00000048       Event     Cmill 19     -       Printly     Cilibas     -       Printly     Cilibas     -       Printly     Regreed PPE for Parchaening     -       Printly     S54-201-5404     -       Printly     S54-201-5404     -       Printly     S54-201-5404     -       Printly     S54-201-5404     -       Printly     S54-201-5404     -       Printly     S54-201-5404     -       Printly     S54-201-5404     -       Printly     S54-201-5404     -       Printly     S54-201-5404     -       Printly     S54-201-5404     -       Printly     S54-201-5404     -       Printly     S54-201-5404     -       Printly     S54-201-5404     -       Printly     S54-201-5404     -       Requested By:     Kovin Hwang     Iwell be nind for office wolker       Created Date:     25/0214     -       Update Requestion     Stor     Qip Approved Date       Ivalue:     Stor     Qip Approved Date                                                                                                    |
| Sent       Gnid 19                                                                                                    |
| Number       Citical       Approved Contact       Request PPE for Purchasing                                                                                                    |
| Request PPE for Purchases     Request PPE for Purchases       Kevis Huwing     State       State     State       Image     Numerical State       Request Prome     Numerical State       Request Prome     Numerical State       Request Prome     Numerical State       Request Prome     Numerical State       Requested By:     Kevis Huwing       Created Date:     State       Approver Commercial     State     Other       Image     Frometry     State     Other       State     State     Other       State     State     Other       State     State     Other       State     State     Other       State     State     Other                                                                                                    |
| Intel Of Contact Kevits Hwang   Stables Stables                                                                                                    |
| Phone     954-381-3404       Image:     synthesing Bit forward.org       Request From:     Parthamp       Requested Bits:     Kevre Hwang       Crusted Date:     25/2021       Update: Requestion:     From added by the state of the sector of the sector of                                                                                                    |
| Image     witwong@browsmil.org       Request From:     Purchaseg Distance. If will be rand for office worker.       Requested Ray     Kovin Huming       Requested Date:     20/2021       Option:     Requester view                                                                                                    |
| Request From<br>loguestar Nute     Purchasing Distance. If will be named for office worker.       Requested By:<br>Created Date:<br>Approver Comme     Kovin Humang       2/2/2021                                                                                                    |
| Requested By<br>Created Date:     Kevin Hwang       20/2021                                                                                                    |
| Requested By.     Kove Heang       Created Date:     2/5/2/21       Approver Comme     2/5/2/21                                                                                                    |
| Created Date:     25/021       Approver Comme                                                                                                    |
| Approver Comme<br>Update Requesting hem Information:<br>No Image ProductType Size Oty ApprovedOty Note                                                                                                    |
| Update Requesting item Information:<br>No Image ProductType Size Oily ApprovedOily Note                                                                                                    |
| to image Productlype Size by Approveduity Note                                                                                                    |
|                                                                                                    |
| 1 Lysol Spray 02 10 Lysol Spray All Purpose Cleaner 32 oz Edit ×                                                                                                    |
| 2 Mask, KN95 Coe<br>Size<br>Fitz<br>Au                                                                                                    |
|                                                                                                    |

3. Approver can approve individual items or click Fill Up All button to approve all requested items.

|                                          | diling Record                                             |                                                                                    | * 0 -                      |     |             |                                                 |             |      |
|------------------------------------------|-----------------------------------------------------------|------------------------------------------------------------------------------------|----------------------------|-----|-------------|-------------------------------------------------|-------------|------|
| Prod<br>Size<br>Ana<br>UON<br>Reg<br>Dee | duct Type<br>t<br>dation Oly<br>M<br>genet Oty<br>uniphon | Lyneit Spray<br>32 oc<br>1012<br>Boths<br>10<br>- Lynei Spray Al Purgeos (Jaarse ) | 12 cel                     |     |             |                                                 |             |      |
| ***                                      | rowed Oly                                                 |                                                                                    | x Caro                     |     |             |                                                 |             |      |
| 12. Ap                                   | prover Com                                                | ne Approve.                                                                        |                            |     |             |                                                 |             |      |
| No                                       | Image                                                     | ProductType                                                                        | Size                       | Qty | ApprovedQty | Note                                            |             |      |
| 1                                        | 2                                                         | Lysol Spray                                                                        | 32<br>oz                   | 10  | 10          | Lysol Spray All Purpose Cleaner 32 oz           | <u>Edit</u> | ×    |
| 2                                        | 0                                                         | Mask, KN95                                                                         | One<br>Size<br>Fits<br>All | 100 | 100         | Mask, KN95, Packs of 10                         | <u>Edit</u> | ×    |
| 3                                        | 0                                                         | In2itiv Hand Sanitizer<br>Solution                                                 | 80Z                        | 100 | 100         | In2itiv Hand Sanitizer, 75% alcohol, 8oz bottle | <u>Edit</u> | ×    |
|                                          |                                                           |                                                                                    |                            |     |             | ✓ Fill Up All ✓ Approve ✓ Not Approve           | × Ca        | ncel |

When Approver fills up the items and completes the review, the approver clicks the Approve button on the bottom of the page. The approved request will now be accessible in the Request Approval History Page.

| BREEVVARD                                                                   | Incident Re                                       | sp                      |
|-----------------------------------------------------------------------------|---------------------------------------------------|-------------------------|
| Home Inventory • Admin • Purchase Order • Receiving •                       | Request • CheckOut •                              | Re                      |
| Request List for Approval                                                   | Request Items<br>Request List<br>Request Approval |                         |
| Drag a column header and drop it here to group by that column               | Request Approval History                          |                         |
| 433 URWD00000448 Covid 19 Perchasing Critical Completed Approved Se Yeon He | ning 8205/2021 Not ChemedOut Purchasing           | Kevis Hisarg 02/05/2821 |

<sup>@</sup>Broward County Purchasing Division 2020

View approval detail by clicking on Detail button.

|                                                                                                    |                                       | townstory -                                                                            | Adme + Purcha                                                                                | ass Ordel .                                    | Becahing +            | Hequil . CheckOut .         | Report +                                                                   | Welcome Se Ye | rin 16 |
|----------------------------------------------------------------------------------------------------|---------------------------------------|----------------------------------------------------------------------------------------|----------------------------------------------------------------------------------------------|------------------------------------------------|-----------------------|-----------------------------|----------------------------------------------------------------------------|---------------|--------|
| Register in the Second Decision of the Second Decision of the Second D    | panet                                 | Step One: E                                                                            | nter Request Inform                                                                          | nation, Rev                                    | view and Subm         | rit request.                |                                                                            |               |        |
| Early International State State St    | Req                                   | ent Number                                                                             | BITWORDOHER                                                                                  |                                                |                       |                             |                                                                            |               |        |
| Introduction of the production of the pr    | Erer                                  | i.                                                                                     | Divid 19                                                                                     |                                                |                       |                             |                                                                            |               | 'n.    |
| INTERNIE       Second Second                         | Prot                                  | 6)                                                                                     | (Criticae                                                                                    |                                                |                       |                             |                                                                            |               |        |
| Part of Condition       Range of Formation       Statistical Statistical Statis Statistical Statistical Statistical Statisti          | 10e                                   |                                                                                        | Testeral PPE for                                                                             | 10112 minut                                    |                       |                             |                                                                            |               |        |
| Press       943-15404         End I       Subscription I         Image: Image: Ima                                                              | 1-in                                  | Of Contact                                                                             | Kaulti Hunard                                                                                |                                                |                       |                             |                                                                            |               |        |
| End I       Introduction of the second of the second of the | P1cr                                  |                                                                                        | 294-205-5404                                                                                 |                                                |                       |                             |                                                                            |               |        |
| Integrate Troom       Processing         Regressing Troom       Calculate In the Perthaneng Civiliane, Hold Insultance enter<br>Civiliane       Circulate       Circulate                                                                                                    | Ena                                   | ¢                                                                                      | Tellemon (Second                                                                             | d mg                                           |                       |                             |                                                                            |               |        |
| Registerior Table       Dissipation of the Period Display of the Display of the Displ | Rep                                   | aul From.                                                                              | Perchanger                                                                                   |                                                |                       |                             |                                                                            |               |        |
| Regime       Second Second Seco | Req                                   | eafor Nate                                                                             | Dig and at 10 Del Po                                                                         | elementaria de                                 | version. If will be a | land for selficit reaction. |                                                                            |               |        |
| Ormeted Date:       PERSPECT         Approved Date:       PERSPECT         Approved Date:       PERSPECT         Approved Date:       PERSPECT         Terretory Date:       Perspective:         Perspective:       Perspective:         Perspective:       Perspective:         Perspective:       Perspective:         Perspective:       Perspective:       Perspective:       Perspective:         Perspective:       Perspective:       Perspective:       Perspective:         Perspective:       Perspective:                                                                                                    |                                       |                                                                                        |                                                                                              |                                                |                       |                             |                                                                            |               |        |
| Approver Viewer Viewe    | Re                                    | period By:                                                                             | -Kentri Himang                                                                               |                                                |                       |                             |                                                                            |               |        |
| Name Holoconstruction           Name         Mode and Type         Base         Opposite         Opposite         Name         Name         Opposite         Opposite         Name         Description         Description <thdescription< th="">         Description         <t< td=""><td>. Fier</td><td>unated By:<br/>alled Dulls:</td><td>Kaviti Hisang<br/>2002021</td><td></td><td></td><td></td><td></td><td></td><td></td></t<></thdescription<>                                                                                                    | . Fier                                | unated By:<br>alled Dulls:                                                             | Kaviti Hisang<br>2002021                                                                     |                                                |                       |                             |                                                                            |               |        |
| No.         Image         Phodauffyge         Itola         Othy         AggementOby         AugementOby         Number           1         2         Lysel Bytay         32<br>ab         100         100         100         Lysel Syray AP Purpose Cleaner 32 at         100         100         100         100         Lysel Syray AP Purpose Cleaner 32 at         100         100         100         100         100         100         100         100         100         100         100         100         100         100         100         100         100         100         100         100         100         100         100         100         100         100         100         100         100         100         100         100         100         100         100         100         100         100         100         100         100         100         100         100         100         100         100         100         100         100         100         100         100         100         100         100         100         100         100         100         100         100         100         100         100         100         100         100         100         100                                                                                                    | . File:<br>I. Cre<br>I. Apt           | uantiod By:<br>alod Dulla<br>rover Comme                                               | Kanto Houng<br>2015021<br>Approval                                                           |                                                |                       |                             |                                                                            |               |        |
| 1       2       Lysel Baray       32       10       10       Lysel Spray AP Purpose Cleares 32 az       Lg       1         2       Image: Spray AP Purpose Cleares 32 az       Image: Spray AP Purpose Cleares 32 az       Image: Spray AP Purpose Clea                                                                                                    | . File:<br>Cre<br>. Apt               | uestod By<br>sted Dute<br>rover Comme<br>na Reputcing                                  | Karin Houng<br>Driving<br>Approval                                                           |                                                |                       |                             |                                                                            |               |        |
| 2         100         Naik, KH55         One<br>Base<br>All<br>All         100         100         100         Naik, KH55, Packs of 15         Lef         All           3         M2         H2BP Hand StarkEart<br>Solution         Hot         100         100         Lef         All         Lef         All                                                                                                    | . Flor<br>Cre<br>. App<br>. Nor<br>No | usestod By:<br>olied Dute<br>rover Curnine<br>rover Curnine<br>interpreting<br>integer | Kachi Hoang<br>Intent<br>Approval<br>Nen Information<br>Product/ype                          | these                                          | Chy .                 | AggreentCly                 | hate                                                                       |               |        |
| 3 📝 Higher Hand Stankbart Anz 100 100 kdbler Hand Stankbert, 75% alcohol, 602 boths 🕼 🔺                                                                                                    | the Cre<br>Cre<br>App<br>The T        | anning Bar<br>shed Date:<br>rover Comme<br>rover Comme<br>rouge<br>Integer             | Kanin Houng<br>Jiminot<br>Approvat<br>Approvat<br>Produittyge<br>Lysel Bpcay                 | 11000<br>32<br>42                              | diy<br>10             | AggreendCdg<br>18           | Nuter<br>Lysed Spray AB Purpose Cherner 12 nr                              | Le            |        |
|                                                                                                    | files<br>Cre<br>App<br>14rd<br>1<br>1 | anethod Hy:<br>artes Date<br>rowr Camme<br>arte Texanething<br>Image<br>Texanething    | Kanin Houng<br>Johnson<br>Appennet<br>Productinge<br>Productinge<br>Land Banay<br>Mark, KNR5 | Those<br>32<br>42<br>One<br>Base<br>Fes<br>All | 0iy<br>10<br>100      | Appresentitig<br>18<br>103  | Hole<br>Lysol Spray Ale Purpose Cheaver 32 nz<br>Maask, 45635, Packs of 10 | Las           |        |

## V. Check Out PPE Items

1. Warehouse admin accesses the checkout dashboard for outstanding request. The <u>Select</u> link will only appear upon approval by Approver.

| $\mathcal{D}^{1}$ | MAR )             | -                               | Incide                               | int Respons | e inventor   | v system (ir          | 03)                   | -           |                    |                         |              |          |
|-------------------|-------------------|---------------------------------|--------------------------------------|-------------|--------------|-----------------------|-----------------------|-------------|--------------------|-------------------------|--------------|----------|
| Hara              | Purchase Onlin    | <ul> <li>Receiving +</li> </ul> | Request + CheckOst + Report +        |             |              |                       |                       |             |                    | Walcome Ware            | huicio Admin | Souther. |
| Checkl            | hat - Step One: S | elect a Request                 |                                      |             |              |                       |                       |             |                    |                         |              |          |
| Dens is           | other bandler and | iteres il facile de minute      | In that estimate                     |             |              |                       |                       |             |                    |                         |              |          |
| Are be            | Innett            | and count to prose              |                                      |             |              |                       |                       |             |                    |                         |              |          |
| P84               | Harp Number       | Event                           | 784                                  | Privaty     | Roop Stinker | Apy litutes           | Approve               | Approved to | CR8 Thatia         | Reparts                 | CenterDI     |          |
|                   |                   |                                 |                                      |             |              |                       | τ.                    |             |                    |                         |              |          |
| 91                | BHWD0000005       | 099919                          | FIIND                                | Dece        | Comprehen    | Арргона               | BILINGBLEY            | BANNING T   | CheckCu8           | (investige)             | 11/12/20071  | David .  |
| 92                | влисоссонов       | Caver 19                        | BARC.                                | Ortical     | Constituted  | Particity<br>Approved | BHENDA<br>BELINGSLEY  | 91/28/2821  | PwSal<br>CheckOul  | Yovgenia<br>Brossitieyo | 01/13/2021   | best:    |
| 43                | BHWD0000409       | Cavid 19                        | Carrivoci Orunt Administrator        | reporter    | Completed    | Approval              | BRENDA<br>BILLINGBLEY | 11/10/2821  | Portal<br>CheckQut | UUCIA<br>WILDEKAM       | 01/14/0021   | bead     |
| 94                | BRWD0000410       | Covid 18                        | Call Center copplies part 2          | Critical    | Completed    | Partially<br>Approved | BRENDA<br>BILLHOGLEY  | 01102021    | Portal<br>CheckOut | Zonada Gancas           | 01/14/021    | 100      |
| 95                | EHWD00000411      | Gave 10                         | Doreheaper                           | Ortical     | Constants    | Parkaty<br>Approval   | BIENDA<br>BILLINGGLEY | 81/16/2021  | Pwbai<br>CheldDal  | Joshua Rotkleas         | 01/14/2021   | lines:   |
| 96                | INVOCCOOFIE       | Cover 10                        | Office Manager                       | Orlical     | Constant     | Harbarly<br>Agground  | BREADA                | 91202421    | Partar<br>ChelkOut | Labora Walkins          | 10103001     | beat     |
| ŵ.                | 0.011/0200000417  | Cavel 19                        | January POND settle                  | Aureal      | Constituted  | Approvad              | BRENDA<br>BILLINGBLEY | 110902021   | Patel<br>CheckOut  | TOWA<br>PLETCHER        | 01/25/2021   | bing .   |
| 98                | RHWD0000424       | Covid 15                        | Office Manager                       | Ortical     | Completed    | Partially<br>Approval | BILLINOBLEY           | 11090101    | Fistal<br>ChalkOut | Hea Diar                | 01030001     | best.    |
| 99                | BRWD0000436       | Covid 19                        | PPE Supplier for AA likeline Staff   | ingenture   | Completing   | Approval              | BRENDA<br>BILLINGBLEY | 02/02/2021  | Portal<br>CheckOut | Janeillai<br>Pozzalia   | 61/29/2021   | Dend.    |
| 100               | BHWD0000437       | Cover 10                        | GPDHIP (HID Consolidated Order)      | Orical      | Completed    | Created               |                       |             | Not Directed Dut.  | Vevgensa<br>Biomobilayo | 60/63/2001   |          |
| 103               | IIIWE00000439     | Gavel 10                        | PSAD-Admin (HSD Cunaindated Onter)   | Diffical    | Completed    | Approval              | BRENESA<br>BREINÖSLEY | 82/04/2621  | Patal<br>CheckOut  | Tergenia<br>termitian   | 60/63/2501   | Intest.  |
| 102               | BRWD00000442      | Covid 19                        | BARC                                 | Official    | Completion   | Partially<br>Approval | BRENDA<br>BRUNGBLEY   | 82/04/2821  | Patal<br>CheckOut  | Vovgenia<br>Brocotlinys | 10103/2021   | Bend     |
| 103               | RHW00000443       | Cover 19                        | PPE Dapples for Availan Distantivest | Critical    | Completed    | Periody<br>Approved   | GHENDA<br>BLUNGGLEY   | 02040001    | Partai<br>ChaikOut | Number Davis            | 1002001      | tread    |
| 104               | BRWD00000445      | Civit 19                        | Cantract/Orani address, Barmar       | mandari     | Completing   | Parkety<br>Approved   | BRENDA<br>BILLWOBLEY  | 82/04/29/21 | Partal<br>CheckOut | MICHAL<br>DURDEN        | 10001003     | 10mm     |
| 101               | 8/1WD00000447     | Covel 19                        | BCAD-IT Maste for Staff              | Entral      | Completed    | Crewlad               |                       |             | Hat Checker/Out    | Jacin Maine             | ALCONOMICS 1 |          |
| 100               | anwooonoka        | Grand TR                        | Report PPE for Patribusing           | Green       | Constant     | Assessed              | Service House         | 820522821   | BallinderDM        | Wandham                 |              | Real     |

Showard County Furthering Division 2020

2. Once a request is selected from the available checkout list, the requested information, approval infomation, requested items and quantity and approved will be shown. When the warehouse admin selects a requested item from the list, IRIS will display the PO number, PO Date, Item location, vendor ordered, available quantity and unit price.

| at - Step Two: Sel                                                                                                    | ect a Regnust Item to CheckOut.                                                                                                    |                                                          |                                   |                                                                                                    |                                                                                                    |                                                      |                                     |                                           |                          |                                                              |                                                                                  |                                                                                                    |                                                                                                    |              |
|----------------------------------------------------------------------------------------------------|----------------------------------------------------------------------------------------------------|----------------------------------------------------------|-----------------------------------|----------------------------------------------------------------------------------------------------|----------------------------------------------------------------------------------------------------|------------------------------------------------------|-------------------------------------|-------------------------------------------|--------------------------|--------------------------------------------------------------|----------------------------------------------------------------------------------|----------------------------------------------------------------------------------------------------|----------------------------------------------------------------------------------------------------|--------------|
| muest infor                                                                                                    |                                                                                                    | Requ                                                     | nt Itom                           | (                                                                                                    |                                                                                                    |                                                      |                                     |                                           |                          |                                                              |                                                                                  |                                                                                                    |                                                                                                    |              |
| Regent Norther                                                                                                    | BPWDD03D0448                                                                                                    | 140                                                      | inap                              | ProductType                                                                                                    | See                                                                                                    | Report                                               | Aprel                               | FiledOty                                  | Outstanding              | Statue                                                       |                                                                                  | Note                                                                                                    |                                                                                                    |              |
| Event                                                                                                    | Cover 19                                                                                                    |                                                          | 1                                 |                                                                                                    | 1.000                                                                                                    | SIL                                                  | . un                                | and the second second                     | and a second second      | COLUMN TO A                                                  |                                                                                  |                                                                                                    |                                                                                                    |              |
| Priority                                                                                                    | Cresse                                                                                                    | 1                                                        | 8                                 | Egent Spray                                                                                                    | 1267                                                                                                    | 18                                                   |                                     |                                           | 10                       |                                                              | Syset St                                                                         | INTE AL PURCH                                                                                                  | Charter 32                                                                                                |              |
| Title                                                                                                    | Request PPE for Purchasing                                                                                                    |                                                          |                                   |                                                                                                    | One                                                                                                    |                                                      |                                     |                                           |                          |                                                              |                                                                                  |                                                                                                    |                                                                                                    |              |
| Point Of Contact                                                                                                    | Kava Hwang                                                                                                    | 2                                                        |                                   | Mark, KN95                                                                                                    | Stie                                                                                                    | 100                                                  | 100                                 | 0                                         | 100                      |                                                              |                                                                                  | lask, KN05, Pa                                                                                                 | olta of 10                                                                                                |              |
| Phate                                                                                                    | 3954 2ht E404                                                                                                    |                                                          | 100                               |                                                                                                    | FBA                                                                                                    |                                                      |                                     |                                           |                          |                                                              |                                                                                  |                                                                                                    |                                                                                                    |              |
|                                                                                                    |                                                                                                    | 3                                                        | 63                                | Santizer Solution                                                                                                    | 642                                                                                                    | 100                                                  | 100                                 |                                           | 100                      |                                                              | IS2894 Hand                                                                      | Liansten, 75%                                                                                                  | aicohol, Baz                                                                                              | <b>Polta</b> |
| Errywit                                                                                                    | po treverid (proved or                                                                                                    |                                                          | -                                 |                                                                                                    |                                                                                                    |                                                      |                                     |                                           |                          |                                                              |                                                                                  |                                                                                                    |                                                                                                    |              |
| Nequeral From                                                                                                    | Puntheimg                                                                                                    |                                                          |                                   |                                                                                                    |                                                                                                    |                                                      |                                     |                                           |                          |                                                              |                                                                                  |                                                                                                    |                                                                                                    |              |
| 0292                                                                                                    | The order is to Purchasing Dware<br>will be used for office wrater                                                                                                    | 191. II                                                  |                                   |                                                                                                    |                                                                                                    |                                                      |                                     |                                           |                          |                                                              |                                                                                  |                                                                                                    |                                                                                                    |              |
|                                                                                                    |                                                                                                    | Availa                                                   | ible Iten                         | 18                                                                                                    |                                                                                                    |                                                      |                                     |                                           |                          |                                                              |                                                                                  |                                                                                                    |                                                                                                    |              |
| Requested by:                                                                                                    | Wardoope Admin                                                                                                    | No                                                       | 100                               | aga PO hamber                                                                                                    | PODE                                                                                                    |                                                      |                                     | Vand                                      | at.                      |                                                              | Availaby                                                                         | UnitPrice                                                                                                    | Locator                                                                                                   |              |
| Created Data                                                                                                    | 25201                                                                                                    |                                                          |                                   |                                                                                                    | 6                                                                                                    |                                                      |                                     | 7                                         |                          |                                                              |                                                                                  |                                                                                                    |                                                                                                    |              |
|                                                                                                    |                                                                                                    | 1                                                        |                                   | Experiences                                                                                                    | 01/11/00                                                                                                    |                                                      | OFF                                 |                                           |                          |                                                              | 1.042                                                                            | 83.24                                                                                                    | 005 242                                                                                                   | 1            |
| proval lefts                                                                                                    | The Value Manager                                                                                                    |                                                          |                                   | E FORDODIAN                                                                                                    | 93117120                                                                                                    | e circos                                             | ALC: N                              |                                           |                          |                                                              | 1,614                                                                            | 83.48                                                                                                    | 002.212                                                                                                   | 0            |
| and Status                                                                                                    | Advantation of the second                                                                                                    |                                                          |                                   |                                                                                                    |                                                                                                    |                                                      |                                     |                                           |                          |                                                              |                                                                                  |                                                                                                    |                                                                                                    |              |
| amments.                                                                                                    | Approved .                                                                                                    |                                                          |                                   |                                                                                                    |                                                                                                    |                                                      |                                     |                                           |                          |                                                              |                                                                                  |                                                                                                    |                                                                                                    |              |
| ANNAL PROPERTY AND AND AND AND AND AND AND AND AND AND                                                                                                    | others                                                                                                    |                                                          |                                   |                                                                                                    |                                                                                                    |                                                      |                                     |                                           |                          |                                                              |                                                                                  |                                                                                                    |                                                                                                    |              |
|                                                                                                    |                                                                                                    |                                                          |                                   |                                                                                                    |                                                                                                    |                                                      |                                     |                                           |                          |                                                              |                                                                                  |                                                                                                    |                                                                                                    |              |
|                                                                                                    | 2012103                                                                                                    |                                                          |                                   |                                                                                                    |                                                                                                    |                                                      |                                     |                                           |                          |                                                              |                                                                                  |                                                                                                    |                                                                                                    |              |
| Purshase Order                                                                                                    | <ul> <li>Receiving • Request • 1</li> <li>lect a Receivant Harm to CheckOut.</li> </ul>                                                                                                    | Charlefoull + Report                                     | Incie<br>•                        | lent Response                                                                                                    | Invent                                                                                                    | ory Sys                                              | tem (IR                             | S)                                        |                          |                                                              | 01                                                                               | Resit 🗸 🗸 Ch<br>Widcoms Wa                                                                                     | reckOat ×                                                                                                 | Gol          |
| Partnase Order<br>Markage Two: Sel                                                                                                    | <ul> <li>Receiving • Request • 1</li> <li>loct a Request Herri to ChockOut.</li> </ul>                                                                                                    | CheckOul + Report                                        | Inck                              | lent Response                                                                                                    | Invent                                                                                                    | ory Sys                                              | tem (IR                             | 5)                                        |                          |                                                              | 01                                                                               | Recett 🕹 🗸 Ch<br>Welcome Wa                                                                                    | retiouse Ada                                                                                              | Go           |
| Approved Date                                                                                                    | • Receiving • Request • 1<br>oct a Regevat Item to ChockOut.                                                                                                    | ChuchChil + Hapor<br>Regu                                | Incid<br>• •                      | lent Response                                                                                                    | Invento                                                                                                    | ory Sys                                              | tem (IR                             | (S)                                       |                          |                                                              | 01                                                                               | Recett v O                                                                                                    | eckOat 🗍 ĸ                                                                                                | Go           |
| Purchase Cider<br>t - Step Two: Sel<br>guest Infa:<br>inguest Infa:                                                                                                    | <ul> <li>Receiving • Bequest • 1</li> <li>loct a Requisit Herri to ChockOut.</li> <li>BENETITATION 40</li> </ul>                                                                                                    | CheceCul + Hapor<br>Regu<br>No                           | Inck<br>• •                       | lent Response                                                                                                    | e Invento<br>sev                                                                                                    | Request<br>Chr                                       | Apred<br>Oty                        | S)<br>FiledJty                            | Outstanding              | Satu                                                         | 01                                                                               | Reset 🗸 🛩 Ch<br>Welcome We<br>Note                                                                             | rehouse Ade                                                                                               | t Gol        |
| Perstano Cider<br>t - Step Two: Sel<br>guest info:<br>inguest info:<br>inguest info:                                                                                                    | <ul> <li>Receiving • Bequest • 1</li> <li>loct a Request Herr to ChockOut.</li> <li>BUILDEREDOLED</li> <li>Control 18</li> </ul>                                                                                                    | CheceCoal + Happe<br>Requir                              | Inck<br>t +                       | lent Response                                                                                                    | e Invento<br>See                                                                                                    | Report Syst                                          | Apred<br>Oty                        | FiledOty                                  | Outstanding              | Satu                                                         | 0                                                                                | Resett 🛛 🛩 CR<br>Welcome We<br>Note                                                                            | eckOal K                                                                                                  | t Gol        |
| Approved Date                                                                                                    | Receiving + Bequest + 1 oct a Request Herm to ChockOut.  BUILTDEEECO445 Court 18 Const.                                                                                                    | CheckOut + Hapor<br>Regu<br>1<br>1                       | Inck<br>t •                       | lent Response<br>Product/spe<br>Land Spray                                                                                                  | tinvenik<br>tuv<br>tuv                                                                                                    | Request<br>Ofr<br>10                                 | Apred<br>Oty<br>10                  | S)<br>FiledOty                            | Outstanding              | Salar                                                        | Lyne Sg                                                                          | Receil 🔍 🛩 Ch<br>Werkcame Wa<br>Note<br>pray AJ Purper                                                         | ectiOut ×                                                                                                 | t Gol        |
| Permane Coder<br>t - Step Two: Sel<br>quest infer<br>inquest larfer<br>livert.<br>Printy.<br>The                                                                                                    | Receiving + Bequest + 1  oct a Regevent Herm to ChockOut.  BUINTDEREDONES  Come th  College  Respect PTE by Pachaeing                                                                                                    | CheckOul + Rapor                                         | Inck<br>•                         | lent Response<br>Producti pe<br>Lyssi Spray                                                                                                 | Suv<br>Suv<br>Suv<br>Gree                                                                                                    | Property Style<br>Property<br>Style<br>10            | Apred<br>Oty<br>10                  | S)<br>FleedSty<br>it                      | Outstansing              | Satus<br>Set 1944                                            | Lynn Sg                                                                          | Rooti 🖉 🗸 Ci<br>Wedceme Wa<br>Note<br>stray AJ Purper                                                          | ectiOal ×<br>rehouse Ads                                                                                  | ( Go )       |
| Permane Order<br>t - Step Two: Sel<br>quest lefter<br>lequest learner<br>levent<br>rhanty<br>me<br>roet Of Contact.                                                                                                    | Receiving + Heipant + 1  oct a Regevat Herm to ChockOut.  HHMC000000440  Curre 18  Color: 18  Color: 18  Color: 18  Color: 18  Color: 19  Color: 19   | CheckOul + Hapor                                         | Inck<br>• •                       | lent Response<br>Producti pe<br>Lani Spray                                                                                                  | Bay<br>Bay<br>Transf                                                                                                    | Report<br>Sty<br>100                                 | Apred<br>Apred<br>Oty<br>10         | S)<br>Feedby<br>8                         | Outslawing               | Satus<br>Set 1944                                            | Lynn Sr                                                                          | Rooti 🖉 🗸 Ci<br>Wedceme We<br>Note<br>stray AJ Playee<br>Mark, Kotti, Pa                                       | ectiQui x                                                                                                 | ar           |
| Puerbase Order<br>t - Step Two: Sel<br>quest linfu<br>loguest lander<br>loguest lander<br>loguest lander<br>loguest lander<br>loguest lander<br>loguest loguest<br>loguest lander<br>loguest loguest<br>loguest<br>logue                                                                                                    | Receiving + Hequest + 1  oct a Request Herm to ChockOut,  HIMITODEEEO0448  Court 19  College 19  College 19   | CheckOul + Report                                        | Inck                              | Ient Response<br>ProductType<br>Lynni Spray<br>Managotece<br>102000 Hand                                                                    | Bare<br>Bare<br>Bare<br>Bare<br>Frank<br>Bare                                                                                                    | Request<br>City<br>100                               | Apred<br>Oty<br>10                  | S)<br>Fleedby                             | Outstanding              | Satus<br>Set i Sec                                           | Lynn 19                                                                          | Rooti 🕹 Cl<br>Wedceme We<br>Note<br>pray AJ Purper<br>Lend, Noti J Pur                                         | ections Ada<br>rehouse Ada<br>e Cleaner 37 -<br>der of 10                                                 | 4 Go 1       |
| Puerbase Order<br>t - Step Two: Sel<br>quest linfu<br>longuest linfu<br>longuest linguest<br>vent:<br>vent:<br>ven | Receiving + Hequest + 1  oct a Request Herm to ChockOut,  HIMEDOSESSO440  Const 10  Const 10  Const 10  Const Hequest PTE for Pathweing  Koven Heaving  304-201 6404  refferent@distancest og                                                                                                    | CheckOul + Report                                        | Incid<br>set theme<br>set theme   | Int Response<br>ProductType<br>Lynel Spray<br>Many Class<br>High Hand<br>Santiner Tolsten                                                   | Base<br>Base<br>Base<br>Base<br>Face<br>Face<br>Base                                                                                                    | Request<br>City<br>100<br>100                        | Apried<br>Oty<br>10<br>100          | S)<br>FiledOly<br>it                      | Outstanding<br>10<br>100 | Salus<br>Sel I Sue<br>Net Chiefe                             | Lynn 19<br>Lynn 19<br>Lynn 19                                                    | Recett 🕹 Cl<br>Wedceme We<br>Note<br>pray AJ Purper<br>Lenk, Note 1, Pur<br>S Senkzer, 1754                    | ections Ade<br>rehouse Ade<br>e Cleaner 37 -<br>der of 10<br>a skohel, for                                | ar<br>totte  |
| Puethano Order<br>A - Step Two: Sel<br>quest Infu<br>loguest Infu<br>loguest Namber<br>loguest Namber<br>l                                                                                                    | Receiving + Hequest + 1  oct a Request Hum to ChockOut,  HIMITODO2000440  Const Ib  Const Ib  Const,  Hequest PTE for Pathware,  room Heavy,  304-201-6404  ryPoorsg@linewetl.org  Purchasy                                                                                                    | CheckOol + Report                                        | Incid<br>t •<br>Major             | Int Response<br>ProductType<br>Lysel Spray<br>Main Scient<br>Hand<br>Santurer Totaten                                                       | Base<br>Base<br>Base<br>Base<br>Fac.Ad<br>Base                                                                                                    | Request<br>Orr<br>100<br>100                         | Apried<br>Oty<br>10<br>100          | S)<br>FiledDiy<br>8<br>0                  | Outstanding<br>10<br>100 | Salas<br>Series<br>Net Pleas<br>Net Official<br>Net Official | Lynni Ta<br>Lynni Ta<br>Haffar Hand                                              | Rooti 🛛 🛩 Ci<br>Wedceme We<br>Note<br>pray AJ Purper<br>Merk, Mittl, Pu<br>Sankzer, 194                        | ections Ada<br>rehouse Ada<br>e Cleaner 37 /<br>des of 10<br>a skonel, Bor                                | ar Gott      |
| Puethano Order<br>Puethano Order<br>d Step Two: Sel<br>quest Infu<br>lequest hamber<br>lequest hamber<br>lequest Anton<br>Puethano<br>lequest From<br>lequest From<br>lequest From<br>lequest From<br>lequest From<br>lequest From                                                                                                    | Receiving + Hequest + 1  oct a Request Hum to ChockOut,       InterDocesoores      Court 10      Court 10     | CheckOul + Report                                        | incid<br>t *                      | Int Response<br>ProductType<br>Lysel Spray<br>Many Class<br>Hand<br>Santhree Tolsten                                                        | Bare<br>Bare<br>Bare<br>Bare<br>Frank<br>Bare<br>Frank<br>Bare                                                                                                    | Request<br>Ory<br>100<br>100                         | Apried<br>Oty<br>10<br>100          | S)<br>FiledDiy<br>8<br>0                  | Outstanding<br>10<br>100 | Salus<br>Sei Thee<br>Net Thee                                | Lynni Tip<br>Lynni Tip<br>Lynni Tip                                              | Recett 🕹 Cl<br>Wedceme We<br>Note<br>pray AJ Purper<br>Lenk, Note 1, Pur<br>S Senkzer, 175                     | ections Ada<br>rehouse Ada<br>e Cleaner 37 /<br>des of 10<br>a skonel, for                                | az           |
| Puethano Order<br>Puethano Order<br>d Step Two: Sel<br>quest Infin<br>longuest Number<br>livent<br>Puethano<br>Puethano<br>livent<br>Puethano<br>livent<br>Puethano<br>livent<br>livent<br>live                                                                            | Receiving + Hequest + 1  oct a Request Hum to ChockOut,  HinterDostooolast Const th Const. Hequest PPE for Pattheeing Koven Heaving 304-201 - 6404  reProcessing This active to the Patcheeing Divice will be avail for afflate votion                                                                                                    | CheckOul + Report                                        | Inck<br>st ben<br>stage           | Int Response<br>ProductType<br>Lysel Spray<br>Mark Scient<br>Santure Tolsten                                                                | Bare<br>Bare<br>Bare<br>Bare<br>FacAd<br>Base<br>FacAd<br>Base                                                                                                    | Request<br>Orr<br>100<br>100                         | Apred<br>Oty<br>10<br>100           | S)<br>FiledDiy<br>8<br>0                  | Outstanding<br>10<br>100 | Salus<br>Sei Thee<br>Net Thee                                | Lynni Ti<br>Iszlaw Hand                                                          | Recett 🖉 🗸 Cl<br>Wedceme We<br>Note<br>pray AJ Purper<br>Lenk, NOTE 7 Pu                                       | ections Ada<br>rehouse Ada<br>e Cleaner 33 /<br>des of 10                                                 | ar           |
| Puethano Durie Puethano Durie Puethano Durie t - Steep Two: Sel quest lanfa: tequest lanfa: tequest lanfa: tequest for Contact: thate tequest From teta:                                                                                                    | Receiving + Request + 1  oct a Request Hum to CheckOut,  interpretation  const th  Const th  Const th  Const th  Const th  Const th  Sold 201 6400  reProcessing  Tax attlef to the Palchaning  Paccenting  Tax attlef to the Palchaning  Well be and the afflate volves  Weighbourg access                                                                                                    | CheckPost + Report                                       | Inck<br>st tens                   | Int Response<br>ProductType<br>Lysel Spray<br>Music Class<br>Int21te Hand<br>Selling Class<br>Int21te Hand<br>Selling Class<br>Int21te Hand | Bay<br>Bay<br>Bay<br>Bay<br>Bay<br>Bay<br>Bay<br>Bay<br>Bay<br>Bay                                                                                                    | Request<br>Orr<br>95<br>100<br>100                   | Apred<br>Oty<br>10<br>100           | S)<br>Fileddy<br>8<br>0                   | Outstanding<br>10<br>100 | Salas<br>Series                                              | Lynn 19<br>Lynn 19<br>Hollow Hand<br>Avail Ofy                                   | Recett C C<br>Weddomwe Wa<br>Note<br>pray Al Purper<br>Merk, Mittl, Pa<br>Saerkzer, 194<br>Unt[Pilce           | e Claurer 27 des of 10<br>des of 10<br>Localiter                                                          | ar<br>totte  |
| Puethano Durie Puethano Durie  Puethano Durie  t - Steep Two: Sel  quest linfa:  impuet founts-  impuet founts-  impuet of Contact.  haise  imuit  lequest From.  lette:  Réquested By:  Constant Durie                                                                                                    | Receiving + Request + 1  oct a Request Hum to CheckOut,  interpretation  const th  Const th  Const th | CheckPoil + Report                                       | t . *                             | Int Response<br>ProductType<br>Lysel Spray<br>Music Science<br>Int2the Hand<br>Sentitive Totation                                           | Base<br>Base<br>Base<br>Fac.Ad<br>Base<br>Fac.Ad<br>Base<br>Fac.Ad<br>Base                                                                                                    | Request<br>Orr<br>95<br>100<br>100                   | Apred<br>Oty<br>10<br>109           | S)<br>Fileddy<br>8<br>0<br>Voed           | Outstanding<br>10<br>100 | Salas<br>Series<br>Net Plane<br>Net Plane                    | Lynni 19<br>Lynni 19<br>Lynni 19<br>Lynni 19<br>Lynni 19<br>Lynni 19<br>Lynni 19 | Recett C C<br>Weddomwe Wa<br>Note<br>pray AJ Purper<br>Lenk, Note C Tra<br>Saeskzer, 1754<br>UrelPice          | e Classer 27 des of 10<br>des of 10<br>Localien                                                           | ar           |
| Purchano Durie Purchano Durie Purchano Durie t - Step Two: Sel quest Infin impuest huarder kont visatig impuest Artanity impuest Of Contants impuest Prom impuest Prom kots Impuest Prom kots Requested By Created Data                                                                                                    | Receiving • Respect • 1  ect a Respect Herm to ChockOut.  Instanticizazionadi Control 10 Collant Respect PPE for Pastheeing Novem Hearing 2019-2019-6404  ephromop@dmovert.org Pacchalag This start is for Palchaeing Divisor vel be and for other Velocity Waterheace Action 205-2007                                                                                                    | CheckPost + Report<br>Net<br>1<br>2<br>3<br>en ti<br>Not | t +                               | International Sectors                                                                                                    | Bue<br>Bue<br>Blee<br>Blee<br>Blee<br>Blee<br>FlexAd<br>Blee<br>FlexAd<br>Blee<br>FlexAd<br>Blee<br>FlexAd<br>Blee<br>FlexAd<br>Blee<br>FlexAd<br>Blee<br>FlexAd<br>Blee<br>FlexAd<br>Flex<br>FlexAd<br>Flex<br>Flex<br>Flex<br>Flex<br>Flex<br>Flex<br>Flex<br>Flex                                                                                                    | Request<br>Cfr<br>95<br>100                          | Aprid<br>Otr<br>10<br>100           | S)<br>Fleeduty<br>a<br>B<br>Vand          | Outstanding<br>10<br>100 | Satu<br>Setter<br>Net The                                    | Lynel Sp<br>Lynel Sp<br>In2200 Hand<br>AvailOfy                                  | Note<br>Webbarre We<br>Note<br>pray AF Parper<br>Area (1997), Par<br>Sandtzer, 179<br>UntEffice                | e Classer 23 a<br>e Classer 23 a<br>e stochal, Bar<br>Locatten<br>Daertein                                | ar           |
| Purchano Durie Purchano Durie Purchano Durie t - Step Two: Sel quest lanfa imposet lanfa imposet lanfa imposet Of Contact. thase imposet Of Contact. thase imposet Prove Requested By Created Data proval lafa:                                                                                                    | Receiving + Request + 1  oct a Request Num to CheckOut,  interpretation  const to  Const to  Const to  Const to  Const to  Const to  Sold 201 Sold 0   reProcess@  Paccenting  Tais active to the Palcharing  Paccenting  Tais active to the Palcharing  Watchness Active  Watchness Active  25520(9)                                                                                                    | CheckPost + Report                                       | at heres<br>states                | Internet Response<br>ProductType<br>Lynet Spray<br>Music screet<br>Int2111 Hand<br>Santhure Totation<br>PO Number<br>PUR2106009             | Bue<br>Bue<br>Bre<br>Bre<br>Bre<br>Bre<br>Bre<br>Bre<br>Bre<br>Bre<br>Bre<br>Br                                                                                                    | Request<br>Cfr<br>95<br>100<br>100                   | Aprid<br>Otr<br>10<br>100           | S)<br>Fileddiy<br>a<br>B<br>Vond<br>T     | Outstanding<br>10<br>100 | Salar<br>Selection<br>Net Office                             | Lynni Sy<br>Is280 Hand<br>AvailOfy<br>10,673                                     | Recett C C<br>Weddomwe Wa<br>Note<br>Bray Al Purper<br>Herk Notes, Par<br>Sankor, 199<br>UntiPrice<br>30, 10   | e Claurar 23 a<br>e Claurar 23 a<br>e claurar 23 a<br>e atcohel, Bor<br>Locatten<br>Deertien<br>Warahousi | ar<br>totte  |
| Approved Date  Putchano Deder  Putchano Deder  A - Step Two: Sel  putch Infa  import Infa  import Infa  import Putchano  import Of Contact  import Putchano  import Putchano  import Putchano  proved Infa:  imported Data  proved Infa:  imported Infa:  imported Infa:  impo                                                                                                    | Receiving + Request + 1  oct a Request Num to CheckOut,  interpretation  const to  Const to  Const to | CheckPost + Report                                       | at heres<br>states                | Internet Response<br>ProductType<br>Lysel Spray<br>Music Science<br>Int2111 Hand<br>Santhure Totation<br>PO Number<br>PUR2106009            | Bue<br>Bue<br>Bre<br>Bre<br>Bre<br>Far Ad<br>Bre<br>Far Ad<br>Bre<br>Bre<br>Far Ad<br>Bre<br>Far Ad<br>Bre<br>Bre<br>Far Ad<br>Bre<br>Bre<br>Far Ad<br>Bre<br>Far Ad<br>Bre<br>Ad<br>Bre<br>Ad<br>Bre<br>Far Ad<br>Bre<br>Ad<br>Bre<br>Ad<br>Bre<br>Ad<br>Bre<br>Ad<br>Bre<br>Ad<br>Bre<br>Ad<br>Bre<br>Bre<br>Ad<br>Bre<br>Ad<br>Bre<br>Bre<br>Ad<br>Bre<br>Ad<br>Bre<br>Ad<br>Bre<br>Ad<br>Bre<br>Ad<br>Bre<br>Ad<br>Bre<br>Ad | Request<br>Ory Syst<br>Str<br>100<br>100<br>20 My Me | Aprid<br>Otr<br>10<br>100<br>dical  | S)<br>Fleeduty<br>a<br>B<br>Vend<br>T     | Outstanding<br>10<br>100 | Salas<br>Sel Hue<br>Nut Mais                                 | Lynni Sy<br>Is280 Hand<br>AvailOfy<br>10,673                                     | Recett C C<br>Weddomwe We<br>Note<br>Bray Al Purper<br>Herk Notes, Par<br>Barekzer, 75%<br>UntilPice<br>30, 10 | e Classer 23 /<br>e Classer 23 /<br>e stochel, Ber<br>Locatten<br>Deertien<br>Warshouse                   | ar<br>totte  |
| Approved Date  Putchano Deder  Putchano Deder  A - Step Two: Sel  putch Infa  import Infa  import Infa  import Infa  import Of Contact  import Of Contact  import Of                                                                                                    | Receiving + Request + 1  oct a Request Num to CheckOut,  interpretation  Const to  Const to | CheckPost + Report                                       | at heres<br>states                | Antice Productify po<br>Lysel Spray<br>Music 2005<br>Income Totalen<br>See PO Nember<br>PUR2106009                                          | Bue<br>Bue<br>Be<br>Be<br>Factor<br>Factor<br>Fa                                                                                                    | Request<br>Cfr<br>95<br>100<br>100<br>20 My Me       | Apried<br>Otr<br>10<br>100<br>dical | S)<br>Fleeduty<br>a<br>B<br>Vend<br>T     | Outstanding<br>10<br>100 | Salus<br>Sel Hue<br>Nut Main                                 | Lynni Sy<br>Is280 Hand<br>AvailOfy<br>10,673                                     | Recett C C<br>Weddomwe Wa<br>Note<br>Bray Al Purper<br>Herk Notes, Par<br>Barekzer, 75%<br>UntilPice<br>30, 10 | e Classer 23 /<br>e Classer 23 /<br>e stochel, Ber<br>Locatten<br>Deertien<br>Warehouse                   | ar<br>totle  |
| Approved Date  Putchano Order  Putchano Order  At - Step Two: Sel  putch for  request Infer  request Number  request Number  request Or Contact.  Prainty  Putchano  Proved Infer  proval Infer  poroval Infer  poroval                                                                                                    | Receiving + Request + 1  oct a Respect Harm to ChockOut.      HIMIDIONIDO440      Control 18      Control      Nequest Price by Partitioning      Xoun Hailang      You Hailang      The article to the Paintheeing      Processing      The article to the Paintheeing      Processing      The article to the Paintheeing      Warehease Agenet      Z5-2007      Le Yearh Haarly      Approved      Approved                                                                                                    | CheceColl + Hapor                                        | Inck<br>st tem<br>st tem<br>stage | Ient Response<br>ProductType<br>Lysei Spray<br>Man, roles<br>NOTE: Hand<br>Santiere Totalen<br>PO Nember<br>PUR2106009                      | Bue<br>Bue<br>It is<br>to<br>to<br>TRLAS<br>Bec<br>FRLAS<br>Bec<br>FRLAS<br>Bec                                                                                                    | Request<br>Str<br>100<br>100<br>20 My Me             | Apred<br>Oty<br>10<br>100<br>000    | S)<br>Feedby<br>a<br>U<br>U<br>Voted<br>T | Outstansing<br>10<br>100 | Sala<br>Sel Ibre<br>Net Trial                                | Lynel 59<br>In2190 Hand<br>AvailOfy<br>10.673                                    | Recett C C                                                                                                    | ectiouse Ada<br>e Cleaner 33 o<br>atcohal, Bac<br>Locatten<br>Deerteen<br>Warshoose                       | ar<br>totle  |
| Approved Dans  Puttiniano Order  Puttiniano Order  at - Steep Two: Sel  appret Infin  appret Infin appret Infin appret Infin appret Infin appret Infin appret Infin appret Infin appret Infin appret I                                                                                                    | Receiving      Hequest      in      receive a Response Herm to CheckOut.      Interactions     Interaction     Conset     Interaction     Conset     Interaction     Interaction     Conset     Interaction     Conset     Interaction     Conset     Interaction     Conset     Interaction     Conset     Interaction     Conset     Interaction     Conset     Interaction     Interaction     Interactinteraction     Interactintere     Interaction     Interaction     | CheckOul + Repor                                         | at theme                          | Int Response<br>ProductType<br>Lysel Spray<br>Mark Science<br>Int2000 Handler<br>PO Namber<br>PUR2105009                                    | Bue<br>Bue<br>Bie<br>Bie<br>Bie<br>Pau<br>Bec<br>Pau<br>Ad<br>Bec<br>Pau<br>Ad<br>Bec<br>Pau<br>Ad<br>Bec<br>Pau<br>Ad<br>Bec<br>Pau<br>Ad<br>Bec                                                                                                    | Proquent<br>Ofr<br>100<br>100<br>20 My Me            | Apred<br>Oty<br>10<br>100<br>dccal  | S)<br>FiledOly<br>8<br>0<br>Voed<br>7     | Outstansing<br>10<br>100 | Satu<br>Seture<br>Net Office<br>Net Office                   | Lynel 19<br>In280 Hand<br>Avail0fy<br>10,673                                     | Recett C C                                                                                                    | ectious Ada<br>e Cleaner 33 /<br>der of 10<br>asconel, Bor<br>Localien<br>Deerfield<br>Watehood           | ar<br>totte  |
| Approved Dans  Putthano Order  Putthano Order  at - Step Two: Sel  quest lefue  quest lefue  quest lefue  quest lefue  quest lefue  quest lefue  provet  Point Or Contact  Provet  Point Or Contact  Provet  provet  provet provet  provet  provet  provet provet provet  provet  provet provet provet provet provet provet provet provet provet provet provet provet provet provet provet provet provet provet provet provet provet provet provet provet provet provet provet provet provet provet provet provet provet prove                                                                                                    | Receiving      Nequest      Nequest      Nequest      Nequest      Nequest      Nequest      Nequest      Nequest      Nequest     Nequest     Ne | CheckOul + Hapor                                         | at theme                          | Internet Response<br>ProductType<br>Lysel Spray<br>Munit Science<br>Internet Totatee<br>Rege PO Number<br>PUR2105009                        | Bue<br>Bue<br>Bie<br>Bie<br>Bie<br>Bie<br>Bie<br>Bie<br>Bie<br>Bie<br>Bie<br>Bi                                                                                                    | Proquent<br>Ofr<br>92<br>100<br>100<br>100           | Apred<br>Oty<br>10<br>100           | S)<br>FiledOly<br>8<br>0<br>Veed          | Outstansing<br>10<br>100 | Satu<br>Seture<br>Net Office<br>Net Office                   | Lynni 19<br>In2200 Hand<br>AvailOfy<br>10,673                                    | Recett C C                                                                                                    | e Cleaner 33 /<br>de col 10<br>asconel, tec<br>Location<br>Deertien<br>Warehouse                          | t Go I       |

3. When the warehouse admin clicks the <u>Add</u> link button on right side of the available item or double clicks on the item, the checkout item pop-up window appears and IRIS automatically fills out quantity based on availability of the item. Warehouse Manager will then click Add button on the bottom.

|                                                                                                    | 10                                                                                                    |                                                            |                                                                                                    |                                                                                            |                                                                                                    |
|----------------------------------------------------------------------------------------------------|----------------------------------------------------------------------------------------------------|------------------------------------------------------------|----------------------------------------------------------------------------------------------------|--------------------------------------------------------------------------------------------|----------------------------------------------------------------------------------------------------|
|                                                                                                    | E.                                                                                                    | 100                                                        |                                                                                                    | Mark, KN                                                                                   | IS. Packs of VII                                                                                                    |
| Product Type                                                                                                    | Lysel Spray                                                                                                    | 100                                                        |                                                                                                    | To be shown the street                                                                     | · NOS should be had                                                                                                    |
| Size                                                                                                    | 32 m                                                                                                    |                                                            |                                                                                                    | and the second                                                                             | C TTR BEAME, NAL PAR                                                                                                    |
| Viendor                                                                                                    | GRAINGER                                                                                                    |                                                            |                                                                                                    |                                                                                            |                                                                                                    |
| Location                                                                                                    | OCE 212                                                                                                    |                                                            |                                                                                                    |                                                                                            |                                                                                                    |
| Unit Price                                                                                                    | \$2.48                                                                                                    |                                                            |                                                                                                    |                                                                                            |                                                                                                    |
| Available Qfy                                                                                                    | 1012                                                                                                    | 100                                                        |                                                                                                    | Availab United                                                                             | ca Licatos                                                                                                    |
| Approved City:                                                                                                    | 10                                                                                                    |                                                            | _                                                                                                    |                                                                                            |                                                                                                    |
| Filed Oly                                                                                                    |                                                                                                    |                                                            |                                                                                                    |                                                                                            |                                                                                                    |
| Outstanding City:<br>Description:                                                                                                    | 10<br>Local Server All Derevera Clauser 37 or                                                                                                    |                                                            |                                                                                                    |                                                                                            |                                                                                                    |
| CheckOvt Chr.                                                                                                    |                                                                                                    | 12.00                                                      |                                                                                                    |                                                                                            |                                                                                                    |
|                                                                                                    |                                                                                                    |                                                            |                                                                                                    |                                                                                            |                                                                                                    |
| Natie                                                                                                    |                                                                                                    |                                                            |                                                                                                    |                                                                                            |                                                                                                    |
|                                                                                                    |                                                                                                    |                                                            |                                                                                                    | Carrier I.                                                                                 | Contraction ( 1979)                                                                                                    |
|                                                                                                    | √ Adz X                                                                                                    | Carcel                                                     |                                                                                                    | O Roset                                                                                    | CheckOut N-Go                                                                                                    |
| sting Record                                                                                                    | * \$                                                                                                    | - * *                                                      |                                                                                                    |                                                                                            | 1.11000                                                                                                    |
| sting Record                                                                                                    | **                                                                                                    | - D X                                                      | Status                                                                                                    | ,                                                                                          | 1.1box                                                                                                    |
| Sting Record                                                                                                    | * 0<br>Mark, 5025                                                                                                    | - D ×                                                      | Status<br>Filed                                                                                                    | Systel Spray Al Po                                                                         | Liten<br>kde<br>rpsce Ceaner 32 st                                                                                                    |
| Sting Rocard<br>Net Type                                                                                                    | * 6<br>Mark, 1985<br>One Scar Pite All                                                                                                    | - D X                                                      | Status<br>Filed                                                                                                    | Systel Spray Al Po                                                                         | Litere<br>ide :<br>rpoce Chaner 32 sc                                                                                                    |
| ating Record<br>duct Type.<br>r<br>dar<br>diar                                                                                                    | * 6<br>Mask, 4395<br>One Sce Fits All<br>My Medical<br>Deertield Warehouse                                                                                                 | - 0 ×                                                      | Sides<br>Filed                                                                                                    | S<br>Lybel Spray Al Pr<br>Ment: #Dis                                                       | 1.heen<br>kelle<br>repesse Chepher 32 sc<br>5; Paints of 10                                                                                                    |
| sting Rocard<br>Aust Type:<br>r<br>dar<br>dian                                                                                                    | * 6<br>Mask, KNB5<br>One Sce Fits Al<br>My Medical<br>Deerkeid Warehouse<br>EA                                                                                             | - 0 ×<br>Outseting<br>/0<br>100                            | Status<br>Titled<br>NUSTIONS                                                                                                    | S<br>Lysel Spray Al Pr<br>Mant: 4049<br>In286 Hand Sankbar                                 | Libers<br>ide :<br>rpece Ceaner 32 st<br>2 Paint of 10<br>75% elsekst, bag bett                                                                                                    |
| sting Rocord<br>het Type:<br>:<br>dar<br>dar<br>dar<br>dar<br>dar<br>dar<br>dar<br>dar<br>dar<br>dar                                                                                                    | * 6<br>Mark, KV05<br>One Size Pite All<br>My Medical<br>Deerthick Waterboure<br>EA<br>Siz 18<br>19673                                                                      | - 0 ×<br>Outsening<br>0<br>100                             | Dates<br>Filed<br>Not 2005                                                                                                    | S<br>Systel Spray Al Pr<br>Mart 2009                                                       | 1)heek<br>lette<br>repose Cleaner 32 sc<br>2, Passa et 10<br>. 75% escelvol, Bac both                                                                                                    |
| sting Record<br>Nucl Type:<br>:<br>dar<br>dar<br>dat<br>A<br>Price<br>Lutrie Oty:<br>Lested Oty:                                                                                                    | * 6<br>Mask, KN95<br>One Sce Pits Al<br>My Medical<br>Deenkeit Warehouse<br>EA<br>Sti 11<br>19673<br>106                                                                   | - D X                                                      | Status<br>Filled<br>NEXT2012                                                                                                    | S<br>Lysel Spray Al Pr<br>Meat: 4009<br>In286 Hand Sankton                                 | Libera<br>ide :<br>repose Cesner 32 of<br>2 Parat et 10<br>.75% alcohol, that bette                                                                                                    |
| sting Rocord<br>hert Type:<br>c<br>dar<br>dar<br>dar<br>dar<br>dar<br>dar<br>dar<br>dar<br>dar<br>dar                                                                                                    | * 6<br>Mark, NHS<br>One Sca Pits All<br>My Medical<br>Deerdield Watchouse<br>EA<br>30.11<br>10673<br>100<br>100                                                            | - D X                                                      | Datus /                                                                                                    | S<br>Lysel Terray Al Po<br>Ment: 1000<br>Int286 Panet Sankton                              | 1)heek<br>Actor<br>Ingocee Cleaner 32 nc<br>St Places at 10<br>. 75% alcohol, Bac both                                                                                                    |
| sting Rocard<br>nuct Type:<br>:<br>dar<br>dion:<br>#<br>Prica:<br>suite Oty:<br>nuested Oty:<br>roved Oty:<br>doty:<br>tanding Oty:                                                                                                    | * 6<br>Mask, 4985<br>One Scer Pits Al<br>My Medical<br>Deenkiel Warehouse<br>EA<br>Sti 18<br>19673<br>196<br>190                                                           | - D ×<br>Outstanding<br>0<br>100<br>200                    | Salar (<br>Filed<br>National (                                                                                                    | S<br>Lysel Spray Al Po<br>Ment: 4005<br>In286 Hand Sandow<br>AcatOy Upd59                  | Libers<br>ide :<br>repose Cesanar 32 st<br>2 Packet of 10<br>.75% alcohol, Bac both<br>re Location                                                                                                    |
| sting Rocord<br>hert Type:<br>c<br>dar<br>dar<br>dar<br>dar<br>dar<br>dar<br>dar<br>dar<br>dar<br>dar                                                                                                    | * 6<br>Marti, 1985<br>One Sce Pin Al<br>My Medical<br>Deertiekit Waterbouse<br>EA<br>20.10<br>100<br>0<br>100<br>Marti, 1925, Multisejer Periodive Structure               | - D X<br>Cuttanting<br>100                                 | Datus /                                                                                                    | S<br>Lysel Spray Al Po<br>Meet 2000<br>St200 Hand Sankton<br>AcatOy Darify                 | Literer<br>Actor<br>Ingocee Cleaner 32 cc<br>Cle Pacces of 10<br>. 75% alcohol, Bac both<br>ce Locatore                                                                                                    |
| sting Record<br>nucl Type:<br>:<br>dar<br>dion:<br>4<br>Phica:<br>sated Oly:<br>exceed Oly:<br>exceed Oly:                                                                                                    | * 6<br>Mask, KN05<br>One Scie Fits Al<br>My Medical<br>Deterkeit Warehouse<br>EA<br>36 18<br>10673<br>106<br>100<br>0<br>100<br>Nask, KN05, Multisper Prelective Structure | - D ×<br>Outstanding<br>0<br>100<br>200<br>807             |                                                                                                    | S Lysel Spray Al Po<br>Mait: 4005<br>In2016 Hand Sankbar<br>AnatOy UnetFit                 | Litere<br>ide Cesner 32 of<br>Post of 10<br>.75% alcohol, floc both<br>ce Location                                                                                                    |
| sting Record<br>htt Type:<br>dar<br>dar<br>dar<br>dar<br>k<br>Price<br>Lutre Oty:<br>uested Oty:<br>seed Oty:<br>danding Oty:<br>ciption<br>ciption<br>ciption                                                                                                    | * 6<br>Marti, 5765<br>One Size Fits Al<br>My Medical<br>Deerdekid Waterboure<br>EA<br>52:19<br>100<br>100<br>100<br>100<br>100                                             | - D X Cuttanting 100 100 100 100                           | Datus Construction of the second second seco | S Lysel Spray Al Po<br>Main: 2019<br>Int2hir Hand Sankbar<br>Anantiby Undfor               | Libers<br>Rom :<br>repose Cleaner 32 cc<br>Cleaner 32 cc<br>Cleaner 32 cc                                                                                                    |
| sting Record<br>nucl Type:<br>:<br>der<br>don:<br>#<br>Price:<br>unsted Oby:<br>nucled Oby:<br>sested Oby:<br>sested Oby | * 6<br>Mask, 4965<br>One Sce Fits Al<br>My Medical<br>Deterktit Warehouse<br>EA<br>36 18<br>10673<br>106<br>100<br>0<br>100<br>Mask, 4905, Multiteper Prefective Stochare  | - D ×<br>Outstanding<br>100                                |                                                                                                    | 3<br>Lysel Spray Al Po<br>Sum: 2009<br>Sc20o Panet Sandone<br>AnatOy UnetPo<br>Sal         | Libes<br>ide Ceaner 32 c<br>Ceaner 32 c<br>Ceaner 32 c<br>Ceaner 31 C<br>Ceaner 31 C<br>Ceaner 32 c<br>Ceaner 32 c<br>Ceaner                                                                                                    |
| sting Record<br>net Type:<br>dar<br>dar<br>dar<br>dar<br>k<br>Rica<br>Lutte Oty:<br>uested Oty:<br>soldun Oty:<br>signin<br>ciption                                                                                                    | × 6<br>Marti, 5065<br>One Size Fite Al<br>My Medical<br>Deerfeld Wateboure<br>EA<br>52 18<br>10673<br>100<br>8<br>100<br>Marti, 10205, Multilayer Protective Structure     | - D X<br>Cuttaning<br>0<br>100<br>100<br>100<br>100<br>100 | Datus Construction of the second second seco | 5<br>Lysel Spray Al Po<br>Mon: 2019<br>In286 Panet Sandpar<br>AnatOb Un895<br>101673 33    | Libers<br>Rom :<br>repose Cleaner 32 cc<br>C Parace of 10<br>. 75% alcohol, Bac Soff<br>. 15% alcohol, Bac Soff<br>. 10<br>. 10 |
| sting Record<br>htt Type:<br>5<br>6<br>6<br>6<br>7<br>8<br>8<br>8<br>8<br>8<br>8<br>8<br>8<br>8<br>8<br>8<br>8<br>8<br>8<br>8<br>8                                                                                                    | × 6<br>Mart, 1985<br>One Size Pin All<br>My Medical<br>Deertield Watchouse<br>EA<br>2011<br>100<br>0<br>100<br>Mart, 19205, Multisper Periodive Structure                  | - D ×<br>Codstanting<br>50<br>100<br>300                   |                                                                                                    | 3<br>Lysel Spray Al Po<br>Muit: 200<br>in286 Paret Sankten<br>AnanO) UndPo<br>10 40 472 33 | Litere<br>Constructions<br>Locations<br>Locations<br>Litere<br>Locations<br>Litere<br>Locations<br>Litere<br>Locations<br>Litere<br>Locations<br>Litere<br>Locations<br>Litere<br>Locations<br>Litere<br>Locations<br>Litere<br>Locations<br>Litere<br>Litere<br>L                                                                                                    |
| Integ Record<br>Int Type:<br>Int<br>Box<br>I<br>Price<br>ested Oly:<br>ested Oly:<br>red Oly:<br>roton<br>today<br>sould Oly:                                                                                                    | ÷ č<br>Mask, KV05<br>Ore Sce Pits Al<br>My Medical<br>Deerkeid Warehouse<br>EA<br>Sti Hi<br>19673<br>196<br>190<br>Nesk, KV05, Multileger Pretective Structure             | - D ×<br>Cutanding<br>0<br>100<br>300                      | Salar (                                                                                                    | S Lysel Spray Al Po<br>Sum: +055<br>In286 Pant Saelbon<br>Anar0y UnePr<br>Still 572 Sa     | Liber<br>loss :<br>repose Cesser 32 st<br>CParts of 10<br>TPN oldebol, for 5elf<br>th<br>Lossbar<br>th<br><u>Cesser</u>                                                                                                    |

PPE items from State of Florida are \$0.00 unit price.

|                                                                               | and a                                                                     | Outstanding | Otative   | Note                                          |
|-------------------------------------------------------------------------------|---------------------------------------------------------------------------|-------------|-----------|-----------------------------------------------|
|                                                                               | <u>1</u>                                                                  | 0           | t tenti l |                                               |
| Product Type:<br>Size                                                         | In2Nv Hand SanRzer Solution<br>Gez                                        | ú           | Palad     | Mask, KN95, Packs at 10                       |
| Vendor<br>Location<br>LOM:<br>Unit Price<br>Available City                    | STATE OF FLORIDA<br>Deerfield Warehouse<br>EA<br>58.00<br>1853            | 100         |           | inditiv Hand Santone, 75% alcohol, Baz hottin |
| Requested Oty<br>Approved Oty<br>Filled Oty<br>Outstanding Oty<br>Description | 190<br>190<br>0<br>190<br>Hand Sanitizer -75% alcohol based solution 6oz. | dur         |           | AvailOby UndPhon Location                     |
| CheckOut City                                                                 | 100.00                                                                    |             |           |                                               |
|                                                                               | v Aut. R Cancer                                                           | *           |           |                                               |

Hover mouse on the cart to see the check out details. Click the cart icon or CheckOut button on the bottom.

|       | 3 Items Selected                                                                                                    |
|-------|----------------------------------------------------------------------------------------------------|
| tus   | 1. Lysol Spray, 32 oz, GCE 212: 10<br>2. Mask, KN95, One Size Fits All, Deerfield<br>Warehouse: 100<br>3. In2itiv Hand Sanitizer Solution, 8oz, |
| illed | Deerfield Warehouse: 100                                                                                                    |
| illed | Mask, KN95, Packs of 10                                                                                                    |
| illed | In2itiv Hand Sanitizer, 75% alcohol, 8oz bottle                                                                                                 |
|       |                                                                                                    |

#### 4. This screen is the final review for the check out. Select Pickup location, time and pickup Note.

| conversit o        |                                                                         | 12/10/0 | 21617    |                      |             |                                    |                |           |             |        |            |            |                       |             |   |
|--------------------|-------------------------------------------------------------------------|---------|----------|----------------------|-------------|------------------------------------|----------------|-----------|-------------|--------|------------|------------|-----------------------|-------------|---|
| equent lefter      | AUTOMATION OF                                                           | Reques  | Herea    |                      |             | Autorities 11                      |                |           |             |        |            |            |                       |             |   |
| margoret ricercov. | DRAW DRAW DRAW                                                          | 100     | image    | Product(7) p         | - Titter    | City                               | Apryst<br>108y | TilledQty | Outstanding | Otator |            |            | Nete                  |             |   |
| a word             | Cond 18                                                                 |         | 12       |                      |             |                                    |                |           |             |        |            |            |                       |             |   |
| roundy.            | CHRUR P                                                                 | 1       | E.       | Cytof B              | pray 32 cm  | 10                                 | 10             | 10        |             | Filled | Lysel (    | larity Alt | Purpose Clos          | iner 30 oz  |   |
| T Bloc             | Request PPE for Purchasely.                                             |         | -        |                      | Ore         |                                    |                |           |             |        |            |            |                       |             |   |
| road Of Canter!    | Name Preserve                                                           | 2.      | 0        | Matrix, R            | NSG Stre    | 100                                | 100            | 109       | 0           | Filled |            | Mask, 10   | 105. Pacito VI        | 10          |   |
| Photos             | 054-203-2404                                                            |         | 100      |                      | PB-M        |                                    |                |           |             |        |            |            |                       |             |   |
| (wuit              | automatigg/https://www.                                                 | 3       | 13       | teastcor tioh        | tien Baz    | 100                                | 100            | 100       | 0           | Fided  | N289 Har   | ve flandko | or, 79% arcal         | wi, has not | 4 |
| lequest From:      | Patrinsing                                                              |         | -        |                      |             |                                    |                |           |             |        |            |            |                       |             |   |
| Nobe               | The artist is for Psychology Delawer, it will be used for affice endow. | CheckO  | ut itees |                      |             |                                    |                |           |             |        |            |            |                       |             |   |
| Reported By        | Waterboard Batter                                                       | No      | image    | PO Number            | #00H        | ProductType                        | Salve          |           | v           | eender |            | -01y       | Location              | UNEPrice.   |   |
| Created Date       | 252001                                                                  |         | 192      | -                    |             | 10000a01077                        | 32             | 100       |             |        |            |            | OCE                   | 100         |   |
| hup Location & Tim |                                                                         |         | 154      | PUR2900941           | 0.0/17/2020 | Citol Block                        | 68             | OPAN      | 34591       |        |            | 10         | 212                   | 33.40       |   |
| Picture Location   | Deerlant Warehouse                                                      |         |          |                      |             |                                    | One            |           |             |        |            |            | 1910200               |             |   |
| Nokup Time         | 2/8/2021 2:00 PM 22 (0)                                                 | 2       | 10       | PUR2100369           | 11/25/2020  | Mask, 10495                        | Fils           | Wy Med    | least .     |        |            | 100        | Watehout              | 10.10       |   |
| Note               | Please be on tree and localed lift only                                 |         | -        |                      |             |                                    | AL             |           |             |        |            |            |                       |             |   |
|                    | of the bolding                                                          | 3       | 0        | titate of<br>Fierida | 03/29/2020  | Inditiv Hand<br>Bankboar Ibalution | No.            | RTATE     | OF FLORIDA  |        |            | 100        | Deerbeid<br>Warshinas | 80.00       |   |
| MINGLE CAP         |                                                                         |         |          |                      |             |                                    |                |           |             |        | ⇒ Bstink C | healdur    | × 0+5+                | ck ( R Car  | į |

5. When checked out, the detail information will be available on checkout list page.

| 15 |     | - | Contraction and | 200 BAR 1 |      | 100 - 10 - 10 - 10 - 10 - 10 - 10 - 10 | A DECIMAL DATA        |                     | 110000000             | Translation of the | 1 1 1 1 1 1 1 1 1 1 1 1 1 1 1 1 1 1 1 |
|----|-----|---|-----------------|-----------|------|----------------------------------------|-----------------------|---------------------|-----------------------|--------------------|---------------------------------------|
|    | ··· |   | Addition of the |           | 1000 | Allowed and the second second          | and the second second | Water entry senting | and the second second | Wide and I         |                                       |

6. When PPE items are prepared for requestor in warehouse, click Send Email button to send a pickup notification to the requester with pickup slip attached.

## Broward County - Pickup Notification for Request Number #BRWD00000448

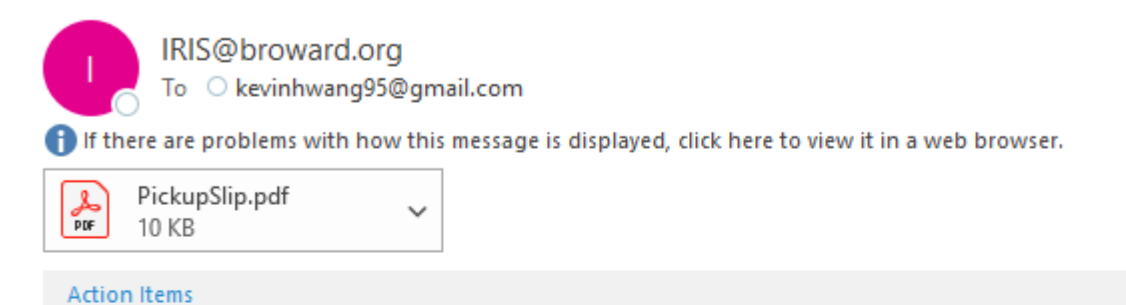

#### Dear Kevin Hwang

This email is to inform that the your request BRWD00000448 is ready to pick up. Please see the below for the request detail and pick up information.

#### Request Information

| Request Number   | BRWD00000448        |
|------------------|---------------------|
| Request Date     | 2/5/2021            |
| Point of Contact | Kevin Hwang         |
| Email            | syhwang@broward.org |
| Phone            | 9542615404          |

#### Pickup List

| No | Produc Type                     | Size              | Request Qty | Filled Qty | Outstanding Qty | UOM    | Status | Note                                            |
|----|---------------------------------|-------------------|-------------|------------|-----------------|--------|--------|-------------------------------------------------|
| 1  | Lysol Spray                     | 32 oz             | 10          | 10         | 0               | Bottle | Filled | Lysol Spray All Purpose Cleaner 32 oz           |
| 2  | Mask, KN95                      | One Size Fits All | 100         | 100        | 0               | EA     | Filled | Mask, KN95, Packs of 10                         |
| 3  | In2itiv Hand Sanitizer Solution | 8oz               | 100         | 100        | ٥               | EA     | Filled | In2itiv Hand Sanitizer, 75% alcohol, 8oz bottle |

#### Pickup Information

| Pickup Location    | Deerfield Warehouse                                      |
|--------------------|----------------------------------------------------------|
| Pickup Address     | 1600 W. Hillsboro Blvd Deerfield Beach FL 33442          |
| Pickup Date & Time | Monday, February 8, 2021 2:00 PM                         |
| Note               | Please be on time and located left side of the building. |

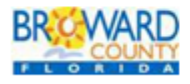

Broward County Purchasing Division <u>115 S. Andrews Avenue, Fort Lauderdale, FL 33301</u> Email: <u>IRIS@broward.org</u> Office: 954-357-6068 <u>www.broward.org/Purchasing</u>

#### Pickup Slip – PDF file

Request Number: BRWD00000448 Requester: Kevin Hwang Request Date: 2:5/2021

#### Broward County Inventory System

Point of Contact: Kevin Hwang Email: syltwangij broward org Phone: 9542615404

| No | ProductType                    | Sin                  | Qty | FilledQty | Outstanding | Status | Note                                            |
|----|--------------------------------|----------------------|-----|-----------|-------------|--------|-------------------------------------------------|
| 1  | Lysed Spray                    | 32 mz                | 10  | 10        | 0           | Filled | Lysol Spray All Putpose Cleaner 32 az           |
| 2  | Mask, KN95                     | One Size Fits<br>All | 100 | 100       | 0           | Filled | Mask, KN95, Packs of 10                         |
| 3  | In2ity Hand Sanitizer Solution | Sec.                 | 100 | 100       | 0           | Filled | In2itiv Hand Sanitizer, 75% alcohol, 8oz bottle |

# 7. When the requester picks up the items, requestor will sign the pick-up slip for warehouse admin to upload the pick-up slip to IRIS application as proof for the pickup.

| quant Info:           |                                                                           |           |             |            |                         |                     |          |             |         |                            |          |              |         |
|-----------------------|---------------------------------------------------------------------------|-----------|-------------|------------|-------------------------|---------------------|----------|-------------|---------|----------------------------|----------|--------------|---------|
|                       |                                                                           | Reque     | at Heres    |            |                         |                     |          |             |         |                            |          |              |         |
| Reguest Number;       | HPIWC226C004448                                                           | 740       | Integer     | Poster(f)p | <ul> <li>100</li> </ul> | 047                 | FilefOly | Outstanding | TMM     | Toole                      |          |              |         |
| Everi -               | Cavil 11 +                                                                | 102       | 24          |            |                         | 2.0                 |          |             |         | A CARLON WAS               |          | 10000        |         |
| Priority: C           | Crécel +                                                                  | 2         | 100         | They are   | pray 32 at              | 10                  | 10       | D           | rmo3    | Lyvel Spray All Parpo      | ue Chair | w 32.02      |         |
| Tille: I              | Disposal PPE for Porchasting                                              |           |             |            | One                     |                     |          |             |         |                            |          |              |         |
| Point Of Cantact. v   | rizzen hterang                                                            | 1         | 100         | Math, K    | NOT DUE<br>FILS AN      | 100                 | 300      | 0           | reed    | Mank, KN05, P              | 9083-0f  | 10           |         |
| Phone                 | 014 201 0424                                                              |           | 0           | INZERV P   | tand Sec                | 100                 | 100      |             | rated   | In2NV Inand Danitizer, 757 | 5 atom   | 1. 6nd 10000 |         |
| Enal                  | have present the second second                                            |           | 1.00        |            |                         |                     |          |             |         |                            |          |              |         |
| Request Prom: 2       | Parnhaning                                                                | : Diverni | 2100        |            |                         |                     |          |             |         |                            |          |              |         |
| Note:                 | The order is for Parthaning December II<br>will be used for office works. | -         | Herea       |            |                         |                     |          |             |         |                            |          |              |         |
|                       |                                                                           | 340       | winge       | PO Number  | PODL                    | Present Type        |          | e .         | Ve      | nitor                      | -Oy      | Location     | UniProc |
| Requested By          | Cardin Tricang                                                            |           | 24          |            | 201102007               |                     | 32       |             |         |                            |          | Deertahi     | 02.12   |
| Created Data 3        | 15000                                                                     | 1         | 10          | PUR200041  | 00/00/0031              | 17269 Steak         | 02       | GRANOE      |         |                            |          | Warehous     | 13.41   |
| deep Location & Time  |                                                                           |           |             |            |                         |                     | 000      | 0           |         |                            |          | 1000         |         |
| Pickop (unative: 1    | BCH 242 +                                                                 | 2         |             | PUR2100000 | 82/05/2921              | Mask, KNRS          | Filts    | My Medica   | ć.      |                            | 108      | Wateform     | 50.16   |
| Pelogr Times 20100011 | 200.991 00 00                                                             |           | - Inclusion |            |                         |                     | Al       |             |         |                            |          |              |         |
| In Pickup Nother?     |                                                                           | 3         | 3           | State of   | 02/05/2021              | Is289y Hand         | 14       | STATE OF    | FLORIDA |                            | 108      | Deerfield    | \$0.00  |
| Note: P               | Phone by on term and located left side                                    |           | 100         | Feetan     |                         | Interaction Control |          |             |         |                            |          | Wanthouse    |         |
|                       | o the balance.                                                            |           |             |            |                         |                     |          |             |         | ~ Uprate                   | ~ fier   | d Emil +     | Catcal  |
|                       |                                                                           |           |             |            |                         |                     |          |             |         |                            |          |              |         |
|                       |                                                                           |           |             |            |                         |                     |          |             |         |                            |          |              |         |

| Digattia 🖛 👘 New Yold |                                          |                                                                                                    | 10 M O                  |
|-----------------------|------------------------------------------|----------------------------------------------------------------------------------------------------|-------------------------|
| and the second second | 784erber                                 | Tate resulting                                                                                                    | Ter                     |
| · Queck scores        | - Rehardle                               | DOUBLE MARKET                                                                                                    | Radio International     |
| R Documents of        | Glave mean update MCT Pro Tools (TUE0021 | 1/25/2021 BOD AM                                                                                                    | Adole Alight Doug       |
| S Downloads of        | The restative size for school            | 6/05/0421 a 19 444                                                                                                    | Addies Download Donald  |
| at Ficharen er        | B Bave 9(20002)                          | LOCOLT LIEPA                                                                                                    | Adober Accelture Denia- |
| E Desitop             | (P) Grave 01200001 -1                    | CONTRACTOR OF THE OWNER.                                                                                                    | Adoler ALIONAL Devu     |
| Harricané Maria       | BR Author Office Repaint                 | 10/21/2020 11/21 444                                                                                                    | Mermolt Storal Wask     |
| 425                   | (P) Glaver emails update                 | 1015/000408948                                                                                                    | Adobe Adobt Decu.       |
| Marrison and          | (B) Glave man                            | TECHNICAL STREET, PAR                                                                                                    | indone doublet Dans.    |
| Paring Standar        | 30E Hendlentiset                         | 10714-2020 5-00 FF4                                                                                                    | Adote Arrobat Decu.     |
| Condition             | Pickopdip.8#im040000062                  | 101100/0100 0100 FM                                                                                                    | Adobe Aventer Devu-     |
| - N-N                 | Hand Save 12102020                       | TO REPORT OF ANY ANY                                                                                                    | Addie Aurobar Dona.     |
| S more                | Thermometer 1000000                      | 10/03/02/12:12:1904                                                                                                    | Adoine Rombad Dona.     |
| 3 To Official         | Mill Inventory 12992029                  | 10/9/2629 42-01 PM                                                                                                    | Macrosoft Excel Week.   |
| Deskop                | E Gave 13892020                          | NA THE RECEIPTING                                                                                                    | Adde Applied Texas      |
| - Datavients          | Harri 120828281                          | 10/4/2020 1024 PAR                                                                                                    | Adoles Avected Dorist   |
| 4 Doonkals            | B Goggies 12082529                       | 10/W/3529-119-PM                                                                                                    | Adobe Acrobat Doux.     |
| h Mate                | E KN#5 Mara 12522000                     | CONTRACTOR OF AN                                                                                                    | Database Branket Datas  |
| all Fichani w         | <                                        | a second data and the second data and the second d |                         |
| (in a                 | and Bulliotte                            | ALC: NO.                                                                                                    | Au 152                  |

| Inventory + Ad       | nio · Purchase Ordal · Recentleg ·                                       | Personal | <ul> <li>CDeck</li> </ul> | Dut + Hoped   | +          |                 |         |             |         |                          | Welcom      | a Sa Yeon He   | nang 📖   |
|----------------------|--------------------------------------------------------------------------|----------|---------------------------|---------------|------------|-----------------|---------|-------------|---------|--------------------------|-------------|----------------|----------|
| lut Detail Page      |                                                                          |          |                           |               |            |                 |         |             |         |                          |             |                |          |
| equest Infa          |                                                                          | Reques   | d literes                 |               |            |                 |         |             |         |                          |             |                |          |
| Repeat Number        | 3/H H Y C100000448                                                       | Ma       | image                     | ProductType   | 6 604      | 06              | Filetas | Detstanting | (taka   | Rob                      |             |                |          |
| Erent                | Gentl 18 x                                                               |          | 54                        |               |            |                 |         |             |         |                          |             |                |          |
| Privally:            | Office +                                                                 | 1        | E                         | 1,2101 0      | prey 32.02 | 10              | 10      | 0           | Filled  | Lysel Baray All Parp     | oce Clear   | wer 32 oct     |          |
| Tille.               | Request PPE for Publicating                                              |          |                           |               | ÓNE        |                 |         |             |         |                          |             |                |          |
| Pearl Of Cardinet    | Navin Heating .                                                          | - 2      | 10                        | Math, K       | N95 1924   | 100             | 100     | 0.5         | Filed   | Abush, KN875.3           | Paces of    | 10             |          |
| Phone                | 154.311.5414                                                             |          | 14                        | 1.12000-0     | 100.00     | - Small         |         |             |         |                          |             |                |          |
|                      |                                                                          | 3        | 43                        | Danificey Sub | tant dag   | 100             | 100     | D           | 1.004   | M289v Hand Standored, 71 | this alcome | H. Bolt Boffle |          |
| Eeset                | Life and Sheer and sol                                                   |          |                           |               |            |                 |         |             |         |                          |             |                |          |
| Request From:        | Parchaoling                                                              |          |                           |               |            |                 |         |             |         |                          |             |                |          |
| Note                 | This other is the Parchasing Danials. It will be agent for office works: | -        | Herea                     |               |            |                 |         |             |         |                          |             |                |          |
|                      |                                                                          | 344      | inege                     | PO Number     | PODI       | Productfype     | 1 844   |             |         | exter                    | -04         | Location       | Unifin   |
| 8. Pagaeoted By      | Hann Donny                                                               |          | 34                        | -             |            | i antinana      | 32      | -           |         |                          |             | Deerfeat       |          |
| 1, Crowlind Date:    | 250(0)                                                                   | 1        | 14                        | POR0100041    | 02/06/2023 | Challe physik   | 82      | ORAINOE     |         |                          |             | Warehous       | - 11.4   |
| ickup Location & Tim |                                                                          |          |                           |               |            |                 | One     | S           |         |                          |             | and and a      |          |
| Pickup Location:     | 0CE 252 +                                                                | 2        |                           | 75,022100306  | 02/05/2021 | Marsk, 10481    | 141     | Ny Medice   | 6       |                          | 100         | Warehous       | 60.9     |
| Pakap Term 20020     | 21.3 (0.7%)                                                              |          |                           |               |            |                 | 10      |             |         |                          |             |                |          |
| In Package Nottled?  |                                                                          |          | 10                        | State of      | 02105/2021 | H289V Harre     |         | STATE OF    | FLORIDA |                          | 100         | Deartietti     | 80.0     |
| Hota                 | Please be on time and located left side                                  |          | 14                        | - Physica     |            | Savation Schutz | 0       |             |         |                          |             | Warsteije      |          |
|                      | at our sources.                                                          |          |                           |               |            |                 |         |             |         | ✓ Update                 | 10.04       | official (     | r Cansel |
| Mahmad Pickup Sign   |                                                                          |          |                           |               |            |                 |         |             |         |                          |             |                |          |

# VI. Dashboard and Report

| Normal o         Ansate o         Normal o          Normal o                                                                                                    | -                                                | Contraction of the local division of the local division of the loc |                                                                                                    |                                                                                                    |                                                                                                    | In the second second second second second second second second second second second second second second second                                                                                                    | Caunty                                                                                                    | an name an a                                                      |                                                                                      |                                                                                                    | 11118                                                                                                    | Share W                                                                          |                                 |
|----------------------------------------------------------------------------------------------------|--------------------------------------------------|----------------------------------------------------------------------------------------------------|----------------------------------------------------------------------------------------------------|----------------------------------------------------------------------------------------------------|----------------------------------------------------------------------------------------------------|----------------------------------------------------------------------------------------------------|----------------------------------------------------------------------------------------------------|-------------------------------------------------------------------|--------------------------------------------------------------------------------------|----------------------------------------------------------------------------------------------------|----------------------------------------------------------------------------------------------------|----------------------------------------------------------------------------------|---------------------------------|
| Part Part Part Part Part Part Part Part                                                                                                    | •                                                | Inventory                                                                                                    | <ul> <li>Admin.*</li> </ul>                                                                                                    | Porchase Order *                                                                                                    | Receiving                                                                                                    | <ul> <li>Request * CheckOut * Report *</li> </ul>                                                                                                    |                                                                                                    |                                                                   |                                                                                      |                                                                                                    | Welcom                                                                                                    | e Se Yeon Heen                                                                   | C MB                            |
| a value we we we we we we we we we we we we we                                                                                                    | rd                                               | County V                                                                                                    | Varebouse Inven                                                                                                    | tory                                                                                                    |                                                                                                    |                                                                                                    |                                                                                                    |                                                                   |                                                                                      |                                                                                                    |                                                                                                    |                                                                                  |                                 |
| Imput         End of the market         End of the market         End o                                                                                                    | g n                                              | column her                                                                                                    | ader and drop it her                                                                                                    | re to group by that ooks                                                                                                    | mn                                                                                                    |                                                                                                    |                                                                                                    |                                                                   |                                                                                      |                                                                                                    |                                                                                                    |                                                                                  |                                 |
| Note:Note: <th< td=""><td></td><td>Image</td><td>Calencer</td><td>Productives</td><td>Firm</td><td>Description</td><td></td><td></td><td>Indonitation .</td><td>Avenue de</td><td>Mission</td><td>Neural Contest?</td><td>:0</td></th<>                                                                                                    |                                                  | Image                                                                                                    | Calencer                                                                                                    | Productives                                                                                                    | Firm                                                                                                    | Description                                                                                                    |                                                                                                    |                                                                   | Indonitation .                                                                       | Avenue de                                                                                                    | Mission                                                                                                    | Neural Contest?                                                                  | :0                              |
| Name       Name                                                                                                    |                                                  | in and a                                                                                                    | mina *                                                                                                    | •••••••••••••••••••••••••••••••••••••••                                                                                                    |                                                                                                    | •                                                                                                    |                                                                                                    |                                                                   | . internation                                                                        |                                                                                                    | and and                                                                                                    | 110000 010001                                                                    |                                 |
| Image       Image       Image <th< td=""><td></td><td>107</td><td>NAMES.</td><td>Junioration and a second</td><td></td><td>t puer mana i desperature, orrep, untro</td><td></td><td></td><td>Avelate</td><td>4</td><td></td><td>1.00</td><td>-</td></th<>                                                                                                    |                                                  | 107                                                                                                    | NAMES.                                                                                                    | Junioration and a second                                                                                                    |                                                                                                    | t puer mana i desperature, orrep, untro                                                                                                    |                                                                                                    |                                                                   | Avelate                                                                              | 4                                                                                                    |                                                                                                    | 1.00                                                                             | -                               |
| Number       Number                                                                                                    |                                                  | P                                                                                                    | Mesix                                                                                                    | Face Mask -<br>Disposable,<br>3-Ply, Surgical                                                                                                    | Adult<br>Size                                                                                                    | Maska, Surgical 3-ply, Disposable, Fial Fold, EX                                                                                                    | nalis Stop, Size Universi                                                                                                    | e Adult                                                           | Available                                                                            | 1,144,583                                                                                                    |                                                                                                    | Film                                                                             | Б                               |
| Max       Max       Max <thm< td=""><td></td><td></td><td>Mask</td><td>Grey Cloth<br/>Maak with BC<br/>Logo</td><td>Adjustisti</td><td>Gray Cloth Mask with BC Logo</td><td></td><td></td><td>Available</td><td>925</td><td></td><td>Fin</td><td>E/</td></thm<>                                                                                                    |                                                  |                                                                                                    | Mask                                                                                                    | Grey Cloth<br>Maak with BC<br>Logo                                                                                                    | Adjustisti                                                                                                    | Gray Cloth Mask with BC Logo                                                                                                    |                                                                                                    |                                                                   | Available                                                                            | 925                                                                                                    |                                                                                                    | Fin                                                                              | E/                              |
| Normal       Name, Name, N                        |                                                  |                                                                                                    | Манк                                                                                                    | Mash Filter -<br>P100,<br>Particolate Elter                                                                                                    |                                                                                                    | Mask Filter - P100, Particulate Filter                                                                                                    |                                                                                                    |                                                                   | Nut<br>Aveiliabla                                                                    |                                                                                                    |                                                                                                    | Fine                                                                             | E.                              |
| Image: Solution       Mark, Nob., Nob.                        |                                                  | 0                                                                                                    | Maais                                                                                                    | Mask, KN05                                                                                                    | One<br>Stew<br>Fits All                                                                                                    | Mask, KH05, Packs of 10                                                                                                    |                                                                                                    |                                                                   | Availate                                                                             | 10,873                                                                                                    |                                                                                                    | Pien                                                                             | 6                               |
| Nak.       Nak.                                                                                                    |                                                  |                                                                                                    | Masit                                                                                                    | Mash, ND5,<br>Fiftering<br>Fasepiece                                                                                                    | One<br>Size<br>File All                                                                                                    | Mask, N95, Filtering Facepiece                                                                                                    |                                                                                                    |                                                                   | Available                                                                            | 10,006                                                                                                    |                                                                                                    | Firm                                                                             | E/                              |
| Image       Mark       Purple colls<br>County Logs       Adams       Profession County Logs       Adams       Profession County Logs       Profession County Logs       Profession County Logs       Pr                                                                                                    | ,                                                | 03                                                                                                    | Mash                                                                                                    | Mask, N05,<br>Non-Fibering<br>Faceplece                                                                                                    | One-<br>Size-<br>Fit-All                                                                                                    | Mask, N36, Non-Filtering Faceplete                                                                                                    |                                                                                                    |                                                                   | Available                                                                            | 10,506                                                                                                    |                                                                                                    | Fire                                                                             | 8                               |
| Name       Table on Marking       Applie       Applie       Appli                                                                                                    |                                                  |                                                                                                    | Maak.                                                                                                    | Purplish Cloth<br>Mask with<br>County Logo                                                                                                    | Adjustati                                                                                                    | Purplish Cloth Mask with County Logo                                                                                                    |                                                                                                    |                                                                   | Nonitable                                                                            | 2,102                                                                                                    |                                                                                                    | Film                                                                             | ÷E                              |
| Mark       Mark                                                                                                    |                                                  | -                                                                                                    | Masia                                                                                                    | TAN Cloth Mask<br>with County                                                                                                    | Advatati                                                                                                    | TAN Cloth Mask with County Logo                                                                                                    |                                                                                                    |                                                                   | Available                                                                            | 15                                                                                                    |                                                                                                    | Fine                                                                             |                                 |
| Incident Response Inventory System (JRIS)<br>Brave Carriery           Weissen Die Arten * Russing * Respent * OnesColl * Report *           Weissen Die Arten * Russing * Respent * OnesColl * Report *           Weissen Die Arten * Russing * Respent * OnesColl * Report *           Weissen Die Arten * Russing * Respent * OnesColl * Report *           Weissen Die Arten * Russing * Respent * OnesColl * Report *           Weissen Die Arten * Russing * Russing * Respent * OnesColl * Report *           Weissen Die Arten * Russing * Russing * Russing * Russing *           Weissen Die Arten * Russing * Russing * Russing * Russing *           Weissen Die Arten * Russing * Russing * Russing *           Russing * Russing * Russing * Russing *           Russing * Russing * Russing * Russing *           Russing * Russing * Russing * Russing *           Russing * Russing * Russing * Russing * Russing *           Russing * Russing * Ru                                                                                                    | -                                                | Contraction of the local distribution of the local distribution of the |                                                                                                    | Logo                                                                                                    | Cooperations .                                                                                                    |                                                                                                    |                                                                                                    |                                                                   |                                                                                      |                                                                                                    |                                                                                                    |                                                                                  |                                 |
| Image         Codegory         Produit Type         Size         Vandor         Leadin         Tell Off         Child Off         Deal Off         Deal Off         Deal Off         Deal Off         Deal Off         Deal Off         Advance         Deal Off           Image         Codegory         Produit Type         Size         Vandor         Code         Tell Off         Deal Off         Deal Off         Advance         Vandor         Vandor         V                                                                                                    | -                                                | MARD<br>Invantory                                                                                                    | Maek Filter                                                                                                    | Logo<br>Mash Piter<br>Porchase Order *                                                                                                    | Receiving                                                                                                    | PM 2.5 Activated Carbon Filter Inset<br>Incident Response Inv<br>Unreaded<br>• Request • CheckOut • Report •                                                                                                    | entory/System                                                                                                    | n (IRIS)                                                          | Avvilatio                                                                            | 40.155                                                                                                    | Weicom                                                                                                    | File<br>a Se Yeon Heaty                                                          | 10                              |
| mage       Collegery       Peedint Type       Size       Vanisor       Leasion       Totat dr       Colle dr       Dead dr       Red Cr       Avait Cr       Avait                                                                                                    |                                                  | MARD<br>Invantory<br>se Detail                                                                                                    | Maek Piller<br>• Admix •<br>Inventory<br>safer and drop if her                                                                                                    | Logo<br>Mask Filter<br>Porchase Order •                                                                                                    | Beceiving                                                                                                    | PM 2.5 Activated Carbon Filter Insert<br>Incident Response Invi<br>Browwood<br>• Requiref • CheckGut • Report •                                                                                                    | entory.System<br><sub>Crumy</sub>                                                                                                    | n (IRIS)                                                          | Available                                                                            | 40,150                                                                                                    | Welcom                                                                                                    | Fine<br>a Se Yoon Heary                                                          | U<br>L                          |
| Image         Image         Image <t< th=""><th>R I I</th><th>Invantory<br/>se Detail</th><th>Maak Palar<br/>• Admin •<br/>Inventory<br/>ader and drop it her</th><th>Logo<br/>Mask Filter<br/>Porchase Order •</th><th>Receiving</th><th>PM 2.5 Activated Carbon Filter Insert<br/>Incident Response Inv<br/>Universit<br/>• Request • CheckCut • Report •</th><th>enterv/System<br/><sup>Crumy</sup></th><th>n (IRIS)</th><th>Available</th><th>46,155</th><th>Welcom</th><th>Fine<br/>a Se Yeon Heen</th><th>il<br/>il<br/>il</th></t<>                                                                                                    | R I I                                            | Invantory<br>se Detail                                                                                                    | Maak Palar<br>• Admin •<br>Inventory<br>ader and drop it her                                                                                                    | Logo<br>Mask Filter<br>Porchase Order •                                                                                                    | Receiving                                                                                                    | PM 2.5 Activated Carbon Filter Insert<br>Incident Response Inv<br>Universit<br>• Request • CheckCut • Report •                                                                                                    | enterv/System<br><sup>Crumy</sup>                                                                                                    | n (IRIS)                                                          | Available                                                                            | 46,155                                                                                                    | Welcom                                                                                                    | Fine<br>a Se Yeon Heen                                                           | il<br>il<br>il                  |
| New       Mask       Gray Cole Mases<br>with BC Logs       Adjuint       LEVY RECOONTTION       GCE 212       5.000 $A,076$ $O$ $O$ $D$ $D$ <                                                                                                    |                                                  | Image                                                                                                    | Maek Piller<br>• Admin •<br>Inventory<br>ader and drop if her<br>Category                                                                                                    | Logo<br>Mask Piter<br>Porstase Order •<br>re to group by that cold<br>Product Type                                                                                                    | Receiving<br>mn<br>Size                                                                                                    | PM 2.5 Activated Carbon Filter Inset<br>Incident Response Inv<br>Urreword 0<br>• Requiset • CheckCut • Report •<br>Vandor                                                                                                    | entory.System<br>County<br>Location                                                                                                    | Total Oty                                                         | Available<br>Childus Gly                                                             | 40,150<br>Dest Gry                                                                                               | Welcom<br>Ret Qty                                                                                                 | Fine<br>a Se Yean Heary<br>Areit City                                            | 10<br>10<br>10                  |
| All       Mask       Mask                                                                                                    |                                                  | Invantory<br>se Detail<br>column her                                                                                                    | Maak Piller<br>• Admin •<br>Inventory<br>ader end drop if her<br>Cotegory<br>mask                                                                                                    | Logo<br>Mask Filter<br>Porchase Order •<br>mito group by that colu<br>Product Type                                                                                                    | Receiving<br>mn<br>Size                                                                                                    | PM 2.5 Activated Carbon Filter Inset<br>Incident Response Inv<br>Urreword C<br>• Request • CheckOut • Report •<br>Vendor                                                                                                    | entory/System<br>County<br>Location                                                                                                    | Total City                                                        | Available<br>OneOut Ofy                                                              | 40.150<br>Dest City                                                                                              | Welcom<br>Feet Dity                                                                                               | Fire<br>a Be Yoon Heens<br>Aveil City                                            | 10<br>10<br>10                  |
| Image: Image: |                                                  | Invantory<br>se Detail<br>oolann ha                                                                                                    | Mask Filter    Admin  Admin  Inventory  Cotagory  maak  Mask                                                                                                    | Logo<br>Mask Filer<br>Porstase Order •<br>Poduct Type<br>Finduct Type<br>Finduct Type                                                                                                    | Racusting<br>mn<br>Size<br>Adjustati                                                                                                    | PM 2.5 Activated Carbon Filter Inset<br>Incident Response Inv<br>Urreword C<br>• Requise • CheckCut • Report •<br>Ventor<br>Ventor<br>LEVY RECOONITION                                                                                                    | entory System<br>County<br>Leaston                                                                                                    | Totel Oty<br>5,000                                                | Aveilable<br>Childhat Gity<br>8,076                                                  | 40,150<br>Dest City<br>0                                                                                         | Welcom<br>Ret Qly                                                                                                 | Fine<br>a En Yoon Hearry<br>Avail City<br>025                                    | 10<br>10<br>10<br>10            |
| $v$ MaskMask, KNB5 $\frac{Ore}{Fis.AL}$ GRAINGER $OCE 212$ $250$ $250$ $0$ $0$ $0$ $0$ $0$ $0$ $0$ $0$ $u$ Mask, KNB5Mask, KNB5 $\frac{Ore}{Fis.AL}$ My Medical $Deerfisid20,1000.4270.4270000000000000000000000000000000000000000000000000000000000000000000000000000000000000000000000000000000000000000000000000000000000000000$                                                                                                    | 6<br>6                                           | se Detail<br>Invantory<br>Invantory                                                                                                    | Mask Piller    Admin      Admin                                                                                                    | Logo<br>Mask Filter<br>Porchase Order •<br>Porchase Order •<br>Product Type<br>Product Type<br>Type<br>Type<br>Type<br>Type<br>Type<br>Type<br>Type                                                                                                    | Receiving<br>mm<br>Sile<br>Adjustate<br>Dire<br>Fits A3                                                                                                    | PM 2.5 Activated Carbon Filter Inset Incident Response Inv Urreword  • Request • CheckOut • Report • Vendor Vendor LEVY RECOONITION ZACK BAYAG & ABSOCIATES INC.                                                                                                    | Lieution<br>OCE 212                                                                                                    | Totel City<br>5,000<br>460                                        | Aveilable<br>Crechet Gity<br>4,075<br>440                                            | A0.150<br>Dest City<br>0<br>0                                                                                    | Welcom<br>Feet City<br>0<br>0                                                                                     | Fire<br>a Be Yoon Heens<br>Aveil City<br>025<br>0                                | 0<br>10<br>10<br>10<br>10<br>10 |
| Meek     Meek     Meek     Meek     Meek     Meek     Meeke     Meekee     Meekee     Me                                                                                                    | a<br>6<br>6<br>6<br>6<br>6                       | Invantory<br>Invantory<br>Invantory<br>Invariant                                                                                                    | Maak Palaer  Admin  Admin  Adm | Logo<br>Mask Piter<br>Porchase Order •<br>Product Type<br>Product Type<br>Gray Cloth Mask<br>With BC Logo<br>Mask, KN85                                                                                                    | Raceaving<br>Size<br>Adjualati<br>One<br>Bize<br>Fits Al<br>One<br>Size<br>Fits Al                                                                                                    | PM 2.5 Activated Carbon Filter Inset<br>Incident Response Inv<br>Urreword<br>• Request • CheckOut • Report •<br>Verdor<br>Verdor<br>Verdor<br>Vardor<br>Vardor<br>Vardor<br>OTTO HOLDING GROUP LLC                                                                                                    | Enterve System<br>Crunny<br>Lecation<br>OCE 212<br>OCE 212                                                                                                    | Totel Oty<br>5,000<br>480<br>11,500                               | Available<br>CNACLAE GPJ<br>8,075<br>440<br>11,000                                   | A0.150<br>Dest City<br>0<br>0                                                                                    | Weitcom<br>Ret Qly<br>0<br>0                                                                                      | Pine<br>a Be Yean Heener<br>Avail City<br>B25<br>0<br>0                          |                                 |
| Mask     Mask                                                                                                    |                                                  | invantory<br>se Detail<br>oolann he<br>invage                                                                                                    | Mask Piller  Admin  Admin  Inventory  Corlegory  mass Massk Massk Massk Massk Massk                                                                                                    | Logo<br>Mask Filer<br>Porchase Order •<br>Porclus Type<br>Findus Type<br>Findus Type<br>Findus Type<br>Mask, KND5<br>Mask, KND5                                                                                                    | Bacasking<br>mm<br>Size<br>Adjualate<br>Dise<br>Bize<br>Fits AB<br>One<br>Size<br>Fits AB                                                                                                    | PM 2.5 Activated Carbon Filter Inset<br>Incident Response Inv<br>Unrevert<br>• Request • CheckOut • Report •<br>Vendor<br>Vendor<br>Vendor<br>Vendor<br>Vendor<br>Vendor<br>OTTO HOLDING SROUP LCC<br>ORAINGER                                                                                                    | entory System<br>Crussy<br>Crussy<br>Cr    | Totel Ofy<br>5,005<br>480<br>11,500<br>260                        | Available<br>CreeChat Giy<br>4,075<br>440<br>11,000<br>250                           | 46.150<br>Dest Oty<br>0<br>0<br>0<br>0                                                                           | Welcom<br>Ret Qty<br>0<br>0<br>0                                                                                  | Pres<br>a Be Yeon Heeses<br>Areat City<br>B25<br>0<br>0<br>0<br>0<br>0           |                                 |
| Mesik         Mesik, NIG, Non-<br>Filianing Facepool         Mask, NIG, Non-<br>Filianing Facepool         GRANGEN         GCE 212         6.000         6.000         0         0         0         0         0         0         0         0         0         0         0         0         0         0         0         0         0         0         0         0         0         0         0         0         0         0         0         0         0         0         0         0         0         0         0         0         0         0         0         0         0         0         0         0         0         0         0         0         0         0         0         0         0         0         0         0         0         0         0         0         0         0         0         0         0         0         0         0         0         0         0         0         0         0         0         0         0         0         0         0         0         0         0         0         0         0         0         0         0         0         0         0         0         0         0                                                                                                             | 6<br>6<br>7<br>8                                 | invantory<br>se Detail<br>oolann ha<br>imaga                                                                                                    | Mask Piller                                                                                                    | Logo<br>Mask Filer<br>Portness Order<br>Product Type<br>Product Type<br>Product Type<br>Type<br>Oray Orth Mask<br>with BC Logo<br>Mask, KN85<br>Mask, KN85<br>Mask, KN85                                                                                                    | Receiving<br>mm<br>Sile<br>Adjustate<br>Dise<br>Pits Al<br>One<br>Sile<br>Fits Al<br>One<br>Sile<br>Fits Al<br>One<br>Sile<br>Fits Al<br>One<br>Sile<br>Fits Al                                                                                                    | PM 2.5 Activated Carbon Filter Inset Incident Response Inv Urreword  • Request • CheckOut • Report • Vendor Vendor LEVY RECOONITION ZACK BAYAG & ABSOCIATES INC. OTTO HOLDING GROUP LEC GRAINGER My Medical                                                                                                    | entory System<br>Crunny Lessiton<br>0CE 212<br>0CE 212<br>0CE 212<br>0CE 212<br>0CE 212                                                                                                    | Totel City<br>5,000<br>480<br>11,500<br>260<br>20,100             | Aveilable<br>CreeCust Cety<br>4.075<br>440<br>11,000<br>250<br>8,427                 | 40.150                                                                                                    | Welcom<br>Feet Dity<br>0<br>0<br>0<br>0<br>0                                                                      | Fire<br>a Be Yoon Heense<br>Aveel Cay<br>0255<br>0<br>0<br>0<br>0<br>10,873      |                                 |
| 1         1         1         1         1         1         1         1         1         1         1         1         1         1         1         1         1         1         1         1         1         1         1         1         1         1         1         1         1         1         1         1         1         1         1         1         1         1         1         1         1         1         1         1         1         1         1         1         1         1         1         1         1         1         1         1         1         1         1         1         1         1         1         1         1         1         1         1         1         1         1         1         1         1         1         1         1         1         1         1         1         1         1         1         1         1         1         1         1         1         1         1         1         1         1         1         1         1         1         1         1         1         1         1         1         1         1                                                                                                            |                                                  | Invantory<br>se Detail<br>column here<br>invage                                                                                                    | Mask Piller  Admin  Admin  Admin  Inventory  Cotagory  Mask  Mask  Mask  Mask  Mask                                                                                                    | Logo<br>Mask Filter<br>Porchase Order<br>Product Type<br>Product Type | Receiving<br>mm<br>Size<br>Adjualabl<br>One<br>Size<br>Fits AS<br>One<br>Size<br>Fits AS<br>One<br>Size<br>Fits AS<br>One<br>Size<br>Fits AS<br>One<br>Size<br>Fits AS<br>One<br>Size<br>Fits AS<br>One<br>Size<br>Fits AS<br>One<br>Size<br>Fits AS<br>One<br>Size<br>Fits AS<br>One<br>Size<br>Fits AS<br>One<br>Size<br>Fits AS<br>One<br>Size<br>Fits AS<br>One<br>Size<br>Fits AS<br>One<br>Size<br>Fits AS                                                                                                    | PM 2.5 Activated Carbon Filter Inset<br>Incident Response Inv<br>Unrecord C<br>Request CheckOut Report C<br>Verson<br>Verson<br>Verson<br>Verson<br>Verson<br>Verson<br>C<br>CheckOut Report C<br>CheckOut C<br>Report C<br>CheckOut C<br>Report C<br>C<br>CheckOut C<br>Report C<br>C<br>C<br>C<br>C<br>C<br>C<br>C<br>C<br>C<br>C<br>C<br>C<br>C                                                                                                    | enterv.System<br>Crunny<br>Leualion<br>CCE 212<br>CCE 212<br>CCE 212<br>CCE 212<br>CCE 212<br>CCE 212<br>CCE 212<br>CCE 212<br>CCE 212<br>CCE 212                                                                                                    | Totel Oty<br>5,000<br>480<br>11,600<br>290<br>20,100<br>48,800    | Aveileble<br>CHACLE GRY<br>4.075<br>4.005<br>11,000<br>2.950<br>8,427<br>8,427       | 40.100<br>Dest Cly<br>0<br>0<br>0<br>0<br>0<br>0<br>0<br>0<br>0                                                  | Weitcom<br>Feet Qiy<br>0<br>0<br>0<br>0<br>0<br>0                                                                 | Fires                                                                            |                                 |
| 2 The Mask with County Adjustrate SHARP MARRETING LLC Dearfield Variation 4,000 1,608 0 0 2,152 E                                                                                                    | <pre>c c c c c c c c c c c c c c c c c c c</pre> | Invantory<br>se Detail<br>column has<br>mage                                                                                                    | Maak Palaer  Admin  Admin  Adm | Logo<br>Mask Pitar<br>Porthese Order<br>Porthese Order<br>Product Type<br>Product Type<br>Product Typ | Rassaving<br>Size<br>Adjualati<br>Adjualati<br>One<br>Size<br>Fits Al<br>One<br>Size<br>Fits Al<br>One<br>Size<br>Fits Al<br>One<br>Size<br>Fits Al<br>One<br>Size<br>Fits Al<br>One<br>Size<br>Fits Al                                                                                                    | PM 2.5 Activated Carbon Filter Inset<br>Incident Response Inv<br>Unreveal of<br>Proposed • CheckOul • Report •<br>Varebor<br>Varebor<br>Vareb | Lesation<br>Generation<br>Generati                                                                                                    | Totet Oty<br>5,000<br>480<br>11,500<br>20,100<br>18,800<br>8,000  | Aveilable<br>CINCLA CIV<br>4.075<br>440<br>11,000<br>2.90<br>8,427<br>7,064<br>8,000 | 40.150<br>Dest Oy<br>0<br>0<br>0<br>0<br>0<br>0<br>0<br>0<br>0                                                   | Weitcom<br>Ret Qly<br>0<br>0<br>0<br>0<br>0<br>0<br>0                                                             | Pine<br>a Be Veon Heener<br>Aveit Cry<br>00<br>00<br>00<br>10,673<br>10,800<br>0 |                                 |
|                                                                                                    | ou<br>118<br>1<br>1<br>1<br>1<br>1<br>1          | invantory<br>se Detail<br>column has<br>invaga                                                                                                    | Mask Pilar  Admin    Admin                                                                                                    | Logo<br>Mask Filter<br>Portfuses Order<br>Portfuses Order<br>Product Type<br>Product Type<br>Product  | Receiving<br>Size<br>Adjualatit<br>Adjualatit<br>One<br>Size<br>Fits At<br>One<br>Size<br>Fits At | PM 2.5 Activated Carbon Filter Inset<br>Incident Response Inv<br>Inversed Carbon Filter Inset<br>Incident Response Inv<br>Inversed Carbon Carbon - Report -<br>Versor<br>Versor<br>Versor<br>Versor<br>Versor<br>Carbon - CheckOut - Report -<br>Versor<br>Versor<br>Versor<br>Carbon - CheckOut - Report -<br>Carbon - CheckOut - Report -<br>Carbon - CheckOut - CheckOut -<br>Carbon - CheckOut - CheckOut -<br>Carbon - CheckOut -<br>Carbon - CheckOut -<br>Carbon - CheckOut -<br>Carbon - CheckOut -<br>Carbon - CheckOut -<br>Carbon - CheckOut -<br>Carbon - CheckOut -<br>Carbon - CheckOut -<br>Carbon - CheckOut -<br>Carbon - CheckOut -                                                                                                    | County<br>County<br>Co | Tobel Oly<br>5,003<br>480<br>11,500<br>20,100<br>48,000<br>20,000 | Aveilable<br>CreeClus City<br>4400<br>11,600<br>250<br>8,427<br>7,064<br>8,000       | 46.150<br>Dest Oy<br>0<br>0<br>0<br>0<br>0<br>0<br>0<br>0<br>0<br>0<br>0<br>0<br>0<br>0<br>0<br>0<br>0<br>0<br>0 | Weitcom<br>Ret Qty<br>0<br>0<br>0<br>0<br>0<br>0<br>0<br>0<br>0<br>0<br>0<br>0<br>0<br>0<br>0<br>0<br>0<br>0<br>0 | Fires                                                                            |                                 |

PO Detail

|     | Inventory *    | Admin + Park     | hase Order * Re | univing * Ref | quest * CheckOu  | d * Report *                |          |                              |       | Welcome Se | Yeon Hwang  | L.in |
|-----|----------------|------------------|-----------------|---------------|------------------|-----------------------------|----------|------------------------------|-------|------------|-------------|------|
|     |                |                  |                 | - <u>1</u>    | N                |                             |          |                              |       |            |             |      |
| 15  | e Order List I | age              |                 |               |                  |                             |          |                              |       |            |             |      |
| ti) | 4.8            |                  |                 |               |                  |                             |          |                              |       |            |             |      |
|     | No Image       | POType           | PO Number       | PODT          | Rec Statue       | PreductType                 | 5124     | Vendor                       | Qly   | UnitPrice  | Amount      |      |
|     |                | Ŧ                | т               |               | T                | T                           |          | 7                            |       |            |             |      |
|     | POId PO Nu     | mber: PUR2000033 | 1               |               |                  |                             |          |                              |       |            |             |      |
|     | 121            | Purchase Order   | PUR2000033      | 03/10/2020    | Partial Received | Hand Towels<br>(C-Fold)     | 240 xt   | SANDRA L. GAMPBELL           | 120   | \$2.4870   | \$298.44    |      |
|     | 122            | Purchase Order   | PUR2000033      | 03/10/2020    | Complete         | Phone Towels                |          | SANDRA L. CAMPINELL          | 300   | \$0.7957   | \$205.44    |      |
|     | POId PO Nu     | mber: PUR2000034 | 1               |               |                  |                             |          |                              |       |            |             |      |
|     | 123 🥌          | Punctusse Order  | PL00000054      | 03/10/2020    | Complete.        | Facual Taxaale              |          | PHARMACARE INTERNATIONAL INC | 210   | \$1.5300   | 8321.30     |      |
|     | POId PO Nu     | mber: PUR2000035 | 5               |               |                  |                             |          |                              |       |            |             |      |
|     | 124            | Purchase Order   | PUR2000035      | 03/10/2020    | Not Received     | Ciloxus, Non-<br>Latex      | 1.       | GRAINGER                     | 20    | \$8,0900   | \$161.80    |      |
|     | 125            | Purchase Order   | PUR2000035      | 03/10/2020    | Not Received     | Gloves, Non-<br>Latex       | NL.      | GRAINGER                     | 20    | \$8.0000   | \$161.80    |      |
|     | POId PO Nu     | mber: PUR2000036 | 5               |               |                  |                             |          |                              |       |            |             |      |
|     | 124            | Purchase Order   | PUR2000038      | 03/10/2020    | Not Received     | Disinfecting<br>Wipes       | 10 Wipsa | GRAINGER                     | t.000 | \$7,9700   | \$7,970.00  |      |
|     | POId PO Nu     | mber: PUR2000031 | r               |               |                  |                             |          |                              |       |            |             |      |
|     | 127            | Purchase Onlar   | PUR2000037      | 03/11/2020    | Not Received     | Hand Sanitizer<br>Automatic |          | SANDRA L. CAMPBELL           | 150   | \$0.000    | \$0.00      |      |
|     |                |                  |                 |               |                  |                             |          |                              |       |            | 70000100000 |      |

# Request Outstanding Report

|                               |                                                                                                    |                                             | IRIS | 3 - Requ | est O            | utStanding Report       | - 02/16         | /2021                      |                |                  |                                 |
|-------------------------------|----------------------------------------------------------------------------------------------------|---------------------------------------------|------|----------|------------------|-------------------------|-----------------|----------------------------|----------------|------------------|---------------------------------|
| Deter                         | E BAATICH - ADMINISTRA                                                                                                    | VININ                                       |      |          |                  |                         |                 |                            |                |                  |                                 |
| Creat                         | and the state lines.                                                                                                    |                                             |      |          |                  |                         |                 |                            |                |                  |                                 |
| Name and Po                   | MAN DOWNLOOM                                                                                                    |                                             |      |          |                  |                         |                 |                            |                |                  |                                 |
| my brage                      | Product Type                                                                                                    | Statuy                                      | See  | 99       | LIOH             | Agend Quy Replaced here | Replace         | Repises Preduct            | GADA GI        | Annote Ota       | Prigners De                     |
|                               | Owna Wijer                                                                                                    | Partially<br>Filled                         |      | -        | EA.              |                         | fild urgent     | Disafermin Wyse,<br>MyCole |                | -01              | 4000000                         |
| -                             |                                                                                                    |                                             |      |          |                  | 10.0                    |                 |                            |                |                  |                                 |
| Erea<br>Report N              | er hoar hody<br>be severated                                                                                                    |                                             |      |          |                  |                         |                 |                            |                |                  |                                 |
| Erea<br>Report N<br>pri http: | er beschiche<br>Brittwickbertit<br>Product Type                                                                                                    | Status                                      | Sei  | Qty      | UDH              | Apped Op: Repleced term | Rephile         | Raphan Product             | DieDus Que     | Amun Qu          | Report Dr.                      |
| Erea<br>Ropert N<br>or Image  | <ul> <li>Source Enabling</li> <li>Street Control (11)</li> <li>Product: Type</li> <li>Thermonitation</li> <li>Schward, Filter contact<br/>Harrow, Forkhard</li> </ul> | Status<br>Not Taket                         | Sea  | 06       | UDH<br>M         | April Dy Topsoil tax    | Raphus<br>Dae   | Raphas Product<br>Type     | ONDu Qu        | Renam Ore        | Rapost De<br>909000             |
| Errar<br>Report R<br>or Itage | Mill Sound Southy<br>Bis WWWO0000111<br>Product Type<br>Names Southeast<br>Southeast Southeast<br>Concertifyee                                                        | Statual<br>Nea Taluet<br>Parsally<br>Taluet | Stat | QU<br>I  | LIGH<br>IA<br>IA | Apped Day Represed have | Pagebas<br>Tate | Raginus Wodard :<br>Tepa   | ONDu Que<br>II | Aurian Olir<br>1 | Report Or<br>1090000<br>1090000 |